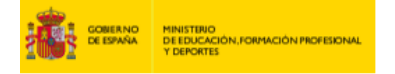

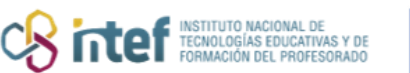

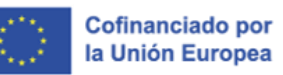

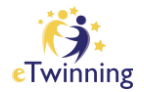

## Gestión de páginas en el TwinSpace

En este tutorial aprenderás a:

- Crear una página de actividades en el TwinSpace
- Insertar contenidos en una página de actividades
- Acciones relacionadas con la gestión de páginas 🖉
- Cómo archivar una página de actividades y cómo recuperarla
- Generar una subpágina de actividades 💷
- <u>Cómo añadir una encuesta a una página de actividades</u>

### Crear una página de actividades en el TwinSpace

**1)** Desde la plataforma ESEP, en el desplegable superior derecho, puedes acceder a los TwinSpaces de los proyectos de los que formes parte.

|                             |                | Notifications |         |                                                      |
|-----------------------------|----------------|---------------|---------|------------------------------------------------------|
| European School Education P | latform        | My Dashboard  |         | Contraction of the twine                             |
| Home About V Discover V Lea | rn 🗸   Teach 🌔 | My TwinSpaces | ining 🗸 |                                                      |
| -lome > My TwinSpaces       |                | My Groups     |         |                                                      |
|                             |                | My Profile    |         |                                                      |
|                             |                |               |         |                                                      |
| My TwinSpaces               |                | Log out       |         |                                                      |
| My TwinSpaces               | BA             | Log out       | :       | <i>≪</i> . <u>Tema del año 2024-202</u> ⇔            |
| My TwinSpaces Active Closed |                | Log out       | :       | ≪Tema del año 2024-2025<br>Kits e Twinning Educación |

Figura 1. Captura de pantalla que muestra el acceso a "Mis TwinSpace" en el menú de usuario en <u>ESEP</u>. Elaboración propia (INTEF) a partir de la página web <u>ESEP</u>. <u>Licencia CC BY SA</u>.

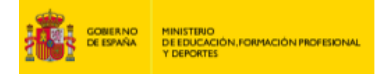

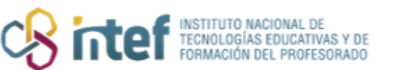

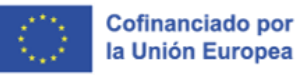

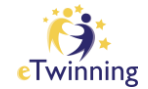

 2) En este caso, vamos a acceder al proyecto *MEET*. Una vez dentro del TwinSpace, en la pestaña PÁGINAS / "pages", haz clic sobre el epígrafe CREAR PÁGINA / "Create page".

| Twins<br>ME | <sup>pace</sup> |         |                 |         |         |             |                |
|-------------|-----------------|---------|-----------------|---------|---------|-------------|----------------|
| Home Pages  | Materials       | Forum   | Online meetings | Members | Support |             |                |
| Home > MEET | > MEET          | > Pages |                 |         |         |             |                |
| Pages       |                 |         |                 |         |         | Create page | More options : |

Figura 2. Captura de pantalla que muestra el acceso a las páginas y creación de estas en TwinSpace. Elaboración propia (INTEF) a partir de la página web <u>ESEP</u>. Licencia CC BY SA

3) El sistema nos devuelve esta ventana. Añade el título de la página. Aquí, por ejemplo, el título es **Página de prueba**, y haz clic en **CREAR PÁGINA / "***Create page***"**.

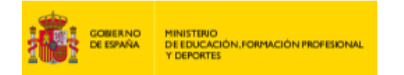

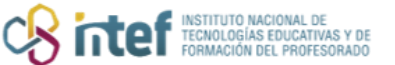

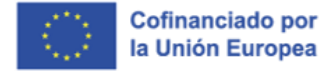

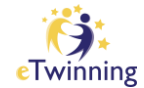

| Create page      |        | × |
|------------------|--------|---|
| Title *          |        |   |
| Página de prueba |        |   |
| Parent page      |        |   |
| No parent page   |        | ~ |
|                  |        |   |
| Create page      | Cancel |   |
|                  | L      |   |

*Figura 3. Captura de pantalla de ventana emergente para poner título a la página y crearla en el TwinSpace.* Elaboración propia (INTEF) a partir de la página web <u>ESEP</u>. <u>Licencia CC BY SA</u>.

Esta nueva web que se carga es el editor de páginas. Aquí puedes añadir todo el contenido que quieras compartir.

En la parte de la izquierda es donde se incluye todo el contenido.

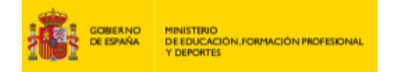

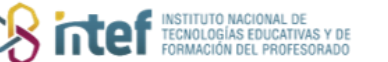

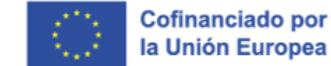

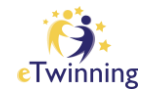

| dated today at 2:35 PM by <u>Francisco Jose Balsera Gomez</u> |                                                                                                    |
|---------------------------------------------------------------|----------------------------------------------------------------------------------------------------|
| Page content <sup>.</sup>                                     | Parent page<br>No parent page                                                                               |
| Title *<br>Página de prueba                                   | Visibility                                                                                                  |
| Add content                                                   | Everyone on the internet (public)     TwinSpace members                                                     |
| Text content v Add con                                        | tent eacher Administrator                                                                                   |
|                                                               | Pupil Administrator                                                                                         |
|                                                               | Pupil                                                                                                    |
|                                                               | U Observer                                                                                                  |
|                                                               | Discussion *<br>A thread will be created in the forum.                                                      |
|                                                               | Version history                                                                                             |
|                                                               | Only five versions will be recorded.<br>The newest will replace the oldest<br>ones.<br>03 Feb 2025, 14:35 V |
|                                                               |                                                                                                    |

*Figura 4. Captura de pantalla del editor de páginas del TwinSpace.* Elaboración propia (INTEF) a partir de la página web <u>ESEP</u>. Licencia CC BY SA

## 4) En la parte izquierda tienes opción de incrustar **TEXTO / "text content"**, una **ENCUESTA / "Poll" o un MURO PARA PUBLICAR INFORMACIÓN / "Twinboard"**.

La opción de texto permite también añadir imágenes, videos, *widgets* y enlaces a otras webs.

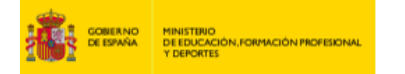

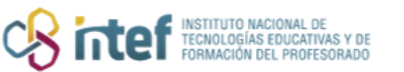

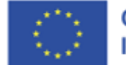

Cofinanciado por la Unión Europea

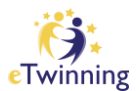

| Select content type |   |  |             |
|---------------------|---|--|-------------|
| Text content        | ^ |  | Add content |
| Text content        | ~ |  |             |
| Poll                |   |  |             |
| Twinboard           |   |  |             |

*Figura 5. Captura de pantalla de la opción "contenido de texto", para agregar texto a la página del TwinSpace.* Elaboración propia (INTEF) a partir de la página web <u>ESEP</u>. <u>Licencia CC BY SA</u>

| Text content                                                                                                   | ~                        |                               |                          |              |                 | Add c                         | ontent           |
|----------------------------------------------------------------------------------------------------|--------------------------|-------------------------------|--------------------------|--------------|-----------------|-------------------------------|------------------|
|                                                                                                    |                          |                               |                          |              |                 |                               |                  |
|                                                                                                    |                          |                               |                          |              |                 |                               |                  |
|                                                                                                    |                          |                               |                          |              | Γ               | Remove                        |                  |
| -                                                                                                    |                          |                               |                          |              |                 |                               |                  |
|                                                                                                    |                          |                               |                          |              |                 |                               |                  |
|                                                                                                    |                          |                               |                          |              |                 |                               |                  |
|                                                                                                    |                          |                               |                          |              |                 |                               |                  |
| Text *                                                                                                    |                          |                               |                          |              |                 |                               |                  |
| Text * Paragraph v 💽 v                                                                                         | A⁼ ~ A                   | × <u>A</u> ×                  | A v                      | ΒI           | <u>U</u>        | <del>5</del> ]                | [ <sub>×</sub> ײ |
| Text *<br>Paragraph $\sim [] \sim \sim$<br>$\times_2 \Omega \sim ] \equiv \sim = =$                            | - A⁼ → A<br>=   ←        | AI ~ <u>A</u> ~<br>→ ⊋ Source | ▲ ~<br>₽ <i>②</i>        | B I<br>∷ 12  | <u>U</u><br>= ~ | <del>६</del> ]<br><b>(( )</b> | [x ײ<br>1 ₽      |
| Text *<br>Paragraph $\sim \mathbb{R} \sim$<br>$\times_2 \Omega \sim \equiv \sim \equiv$                        | - A⁼ - A<br>=   ∽        | Al ∽ <u>A</u> ~<br>→ ⊋ Source | ▲ ~<br>₽ ∂               | B I<br>:= ¹₂ | <u>U</u><br>= ~ | <del>5</del> ]<br>"           | [x ײ<br>1 ₽      |
| Text *<br>Paragraph $\sim$ $[] > \sim$<br>$X_2  \Omega \sim = \sim = =$                                        | - <b>A⁼ - A</b><br>=   ← | Al × <u>A</u> ×<br>→ ⊋ Source | <b>A ∨</b><br>₽ <i>⊘</i> | B I<br>:= ½  | <u>U</u><br>    | <del>S</del> 1                | [ <sub>×</sub> ײ |
| Text *<br>Paragraph $\sim$ $\bigtriangledown$ $\sim$<br>$\times_2 \Omega \sim$ $\equiv$ $\sim$ $\equiv$ $\sim$ | A⁼ - A<br>∃   ∽ α        | λI γ <u>A</u> γ<br>→ ⊋Source  | <b>A ∨</b><br>₽ <i>⊘</i> | B I<br>∷     | <u>U</u><br>= ~ | ୫ 1<br><b>ଜ</b>               | [x ײ             |
| Text *<br>Paragraph $\sim$ $\gtrsim \sim$ $\sim$ $\sim$ $\sim$ $\sim$ $\sim$ $\sim$ $\sim$ $\sim$ $\sim$       | - <b>A₹ ~ A</b><br>∃   ← | AI ∽ <u>A</u> ∽<br>→ ② Source | <b>A</b> ∨<br>⊧ ∂        | B I<br>∷ 1   | <u>U</u><br>= ~ | <u>୫   1</u><br>" ଜୁ          | [x ײ             |

*Figura 6. Captura de pantalla del editor de texto con los botones para añadir videos, widgets y enlaces.* Elaboración propia (INTEF) a partir de la página web <u>ESEP</u>. Licencia CC BY SA

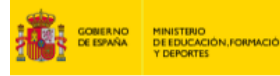

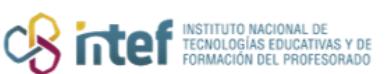

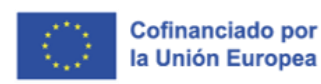

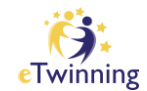

**5)** Una vez hayas añadido aquí el texto, las imágenes, y el resto de los recursos como vídeos, enlaces a *YouTube*, a *Mentimeter*, a *Padlet*, a *Google Forms*, etc., cuando ya esté todo el contenido listo, pasamos a las opciones de la derecha.

En las opciones de la derecha puedes elegir si ésta es una página principal, o se descuelga de otra ya creada con anterioridad; puedes elegir quién puede verla; quién tiene permiso para editarla; y más abajo, decidir si quieres añadir una opción para que otros usuarios puedan dejar comentarios. Todo esto queda en formato borrador, hasta que hagas clic en **"GUARDAR CAMBIOS / "Save changes".** 

### ¿QUIÉN PUEDE VER ESTA PÁGINA? y

### ¿QUIÉN TIENE PERMISO PARA MODIFICAR ESTA PÁGINA?

 Selecciona quién puede ver esta página: todo el mundo (página pública), los miembros del TwinSpace, o solamente yo (y administradores del TwinSpace).

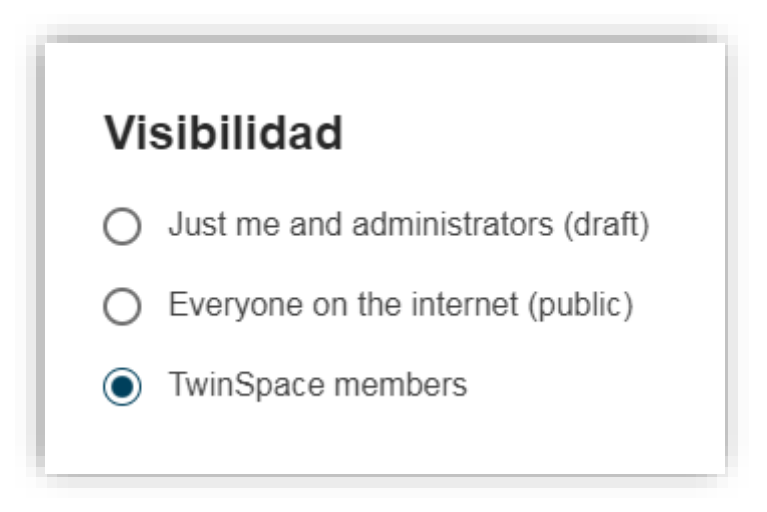

*Figura 7. Captura de pantalla con las opciones de visibilidad de la página del TwinSpace.* Elaboración propia (INTEF) a partir de la página web <u>ESEP</u>. <u>Licencia CC BY SA</u>.

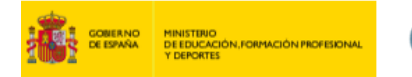

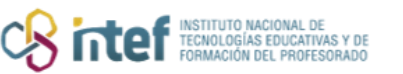

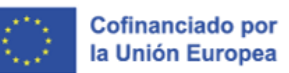

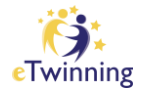

2) Selecciona quién tiene permiso para modificar esta página.

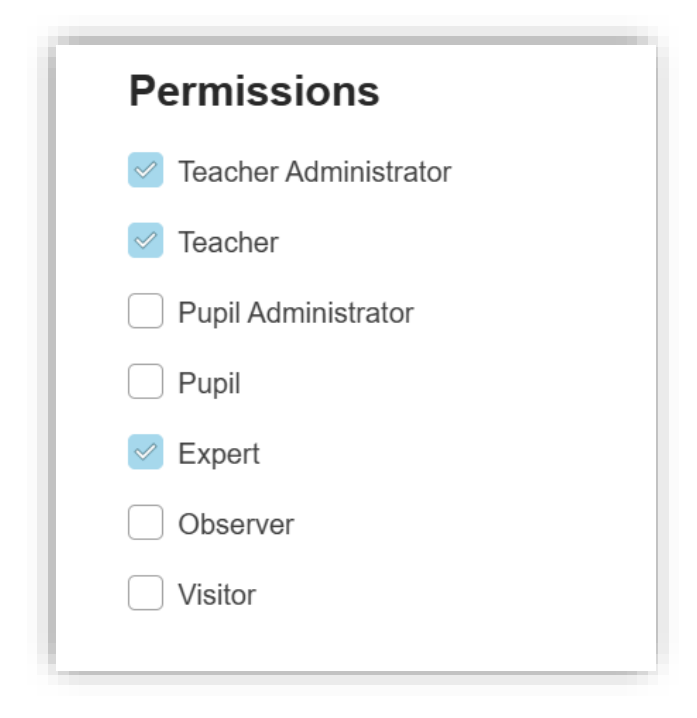

*Figura 8. Captura de pantalla con las opciones de permisos de la página del TwinSpace.* Elaboración propia (INTEF) a partir de la página web <u>ESEP</u>. <u>Licencia CC BY SA</u>.

 Una vez terminamos aquí, ya podemos GUARDAR LOS CAMBIOS / "Save changes" para que queden publicados.

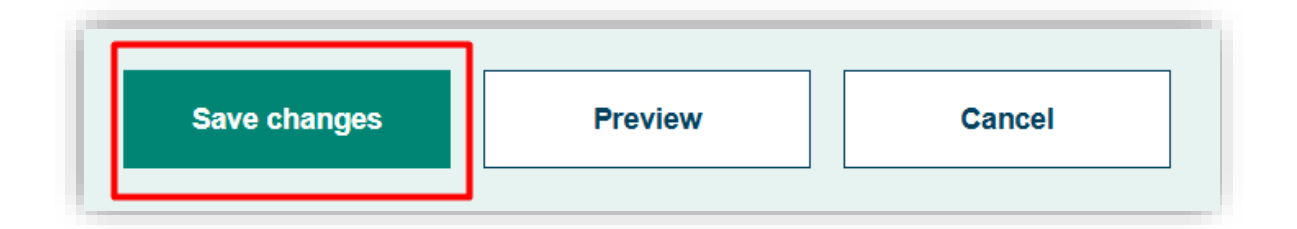

*Figura 9. Captura de pantalla que muestra el botón para guardar los cambios realizados en la página.* Elaboración propia (INTEF) a partir de la página web <u>ESEP</u>. Licencia CC BY SA

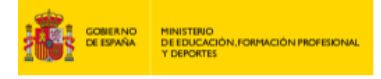

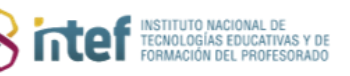

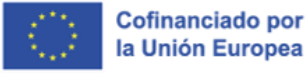

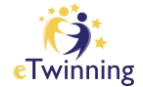

#### Además:

Podemos ir creando varias subpáginas, que se descuelguen de la página principal. Para ello, tendremos que seleccionarla en el desplegable de **Parent page**. En este ejemplo vamos a crear una subpágina llamada **¿Qué quiero aprender?** que se descuelgue de la página principal **Página de prueba.** (Consulta el apartado correspondiente de este tutorial para conocer más sobre la creación de subpáginas)

| Create page                      |        |   | × |
|----------------------------------|--------|---|---|
| Title *<br>¿Qué quiero aprender? |        |   |   |
| Parent page No parent page       |        | ~ |   |
| Create page                      | Cancel | ] |   |

Figura 10. Captura de pantalla de la creación de una subpágina utilizando el desplegable "Parent page". Elaboración propia (INTEF) a partir de la página web <u>ESEP</u>. Licencia CC BY SA

4) Si guardamos estos cambios, al acceder a la pestaña PÁGINAS / "Pages" dentro del TwinSpace, podremos ver en la parte izquierda el índice con todas las páginas, tal y como nosotros las hayamos organizado.

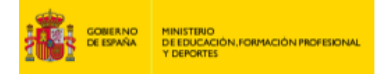

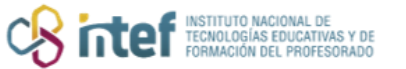

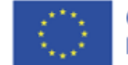

Cofinanciado por la Unión Europea

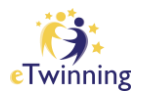

| TwinSpace   TwinSpace             |                           |                                                    |                     |          |
|-----------------------------------|---------------------------|----------------------------------------------------|---------------------|----------|
| Home Pages Materials Forum        | Online meetings Members   | Support                                            |                     |          |
| Home > eTwinning > Projects >     | MEET > MEET > Pages       | <ul> <li>Página de prueba &gt; ¿Qué qui</li> </ul> | ero aprender?       |          |
| Pages                             |                           |                                                    | Create page More of | otions : |
| 1 HOME                            | 2 Qué quie                | ro aprender?                                       |                     |          |
| 2 MAIN GOALS 🐱                    | Created by Eransison      | loco Balcora Gomoz                                 |                     |          |
| 3 MUSIC SHEETS 🗸                  | Last updated by Francisco | isco Jose Balsera Gomez 19 sec ag                  | 0                   |          |
| 4 eTwinning sinergias<br>FRASMUS+ |                           |                                                    |                     |          |
| 5 Tutoriales V                    | Page options              |                                                    |                     |          |
| 6 Prueba                          |                           |                                                    |                     |          |
| 7 TwinBoard                       |                           |                                                    |                     |          |
| 8 Twinboard 🗸                     | Moderation state          | Change to                                          |                     |          |
| 9 EVALUATION 🗸                    | Drait                     | Public v                                           | Apply               |          |
| 10 FINAL RESULT                   | L                         |                                                    |                     |          |
| 11 Página de prueba 🔺             |                           |                                                    |                     |          |
| 11.1 ¿Qué quiero aprender?        |                           |                                                    |                     |          |

*Figura 10. Captura de pantalla que muestra la organización de las páginas del TwinSpace.* Elaboración propia (INTEF) a partir de la página web <u>ESEP</u>. Licencia CC BY SA

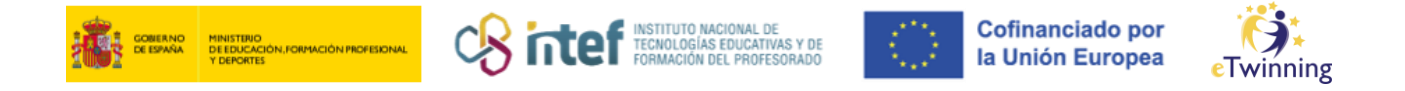

### Cómo insertar contenidos en una página de actividades

 Dentro de ESEP, en el menú desplegable de la esquina superior derecha, accede a Mis TwinSpaces, y accede al *TwinSpace* del proyecto. En este caso entraremos en un proyecto llamado *MEET*.

| European<br>Commission English       | 🚩 Mail | *             | ^ III   | Search for content                                                                | Search                                 |
|--------------------------------------|--------|---------------|---------|-----------------------------------------------------------------------------------|----------------------------------------|
|                                      |        | Notifications |         |                                                                                   |                                        |
| European School Education Platfo     | orm    | My Dashboard  |         |                                                                                   | eTwinning                              |
| Home About 🗸 Discover 🗸 Learn 🗸      | Teach  | My TwinSpaces | ining 🗸 |                                                                                   |                                        |
| Home > My TwinSpaces                 |        | My Groups     |         |                                                                                   |                                        |
|                                      |        | My Profile    |         |                                                                                   |                                        |
| My TwinSpaces                        |        | Log out       |         |                                                                                   |                                        |
| Active Closed<br>:<br>Testeando ESEP | MEET   |               | :       | Kits eTwinning Edu<br>para la Ciudadanía<br>Proyecto eTwinning kits_<br>2024-2025 | :<br>ucación<br>I 2025<br>tema del año |

*Figura 21. Captura de pantalla que muestra el acceso a "Mis TwinSpace" en el menú de usuario en ESEP*. Elaboración propia (INTEF) a partir de la página web *ESEP*. Licencia CC BY SA

2) En la pestaña PÁGINAS / "Pages", selecciona la página en la que vas a insertar los contenidos. Haz clic en OPCIONES DE PÁGINA / "Page options" y después en EDITAR PÁGINA / "Edit page".

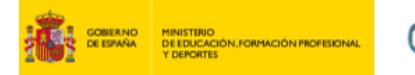

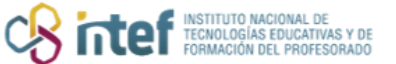

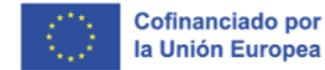

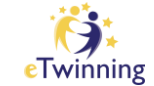

| Pages                           |               |             | Create page More | options : |
|---------------------------------|---------------|-------------|------------------|-----------|
|                                 | ¿Qué quiero a | prender?    |                  |           |
| MUSIC SHEETS V                  | Created by    | 18 hours 50 | ) min ago        |           |
| eTwinning sinergias<br>ERASMUS+ |               |             | , min ago        |           |
| 5 Tutoriales 🗸                  | Page options  |             |                  |           |
| ô Prueba                        | Edit page     |             |                  |           |
| 7 TwinBoard                     | Archive page  |             |                  |           |
| 3 Twinboard 🗸                   | Chang         | ge to       |                  |           |
| EVALUATION 🗸                    | Pub           | lic ~       | Apply            |           |
| 0 FINAL RESULT                  | Export as PDF |             |                  |           |
|                                 |               |             |                  |           |

*Figura 32. Captura de pantalla que muestra el menú de opciones de página.* Elaboración propia (INTEF) a partir de la página web <u>ESEP</u>. <u>Licencia CC BY SA</u>

**3)** Con esto abrimos el editor de páginas. Escribimos el título y vamos a comenzar añadiendo **Texto.** 

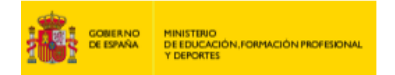

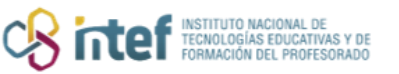

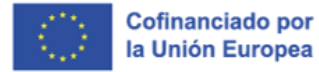

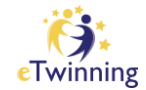

*Figura 43. Captura de pantalla que muestra la opción de añadir texto a una página.* Elaboración propia (INTEF) a partir de la página web <u>ESEP</u>. <u>Licencia CC BY SA</u>

Se pueden introducir imágenes, vídeos, enlaces, y *iFrames*.

Se puede introducir texto simplemente haciendo **copiar y pegar**. Por ej. Seleccionamos este contenido de la *Wikipedia*, copiamos y pegamos:

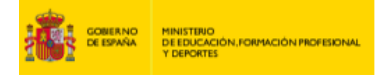

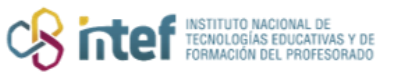

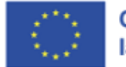

Cofinanciado por la Unión Europea

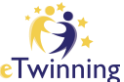

| Text content                                                                                                    | Add content                                                                                                    |
|----------------------------------------------------------------------------------------------------|----------------------------------------------------------------------------------------------------|
|                                                                                                    |                                                                                                    |
| ₽ Text content                                                                                                    | Remove                                                                                                    |
| Text *Paragraph $\sim$ $\bigcirc$ $\land$ $\land$ $\land$ $\times_2$ $\Omega \sim   \equiv \sim \equiv =   \Leftrightarrow \Rightarrow \bigcirc$ $\bigcirc$ $\bigcirc$ $\bigcirc$ Miguel de Cervantes Saavedra (Alcalá de Madrid, 22 de abril de 1616) fue un novel español.Es ampliamente considerado una de las nEs ampliamente considerado una de las nFue el autor del Quijote, novela que lo lle | $\underline{A} \times \underline{A} \times   \underline{B} I \underline{\cup} \cdot \underline{S}   \underline{T}_{\times} \times^{2}$ Source $\mathcal{O} := \frac{1}{2} - \frac{1}{2}   \underline{\leftarrow} \cdot \underline{S}   \overline{\Box} \times \mathbb{O}$ e Henares, 29 de septiembre de 1547-<br>lista, poeta, dramaturgo y soldado máximas figuras de la literatura española.<br>evó a ser mundialmente conocido y a la<br>a primera povela moderna, así como una |
| cual muchos críticos han descrito como la<br>de las mejores obras de la literatura unive<br>traducciones solo es superada por la Bibl<br>de «Príncipe de los Ingenios».                                                                                                    | ersal, cuya cantidad de ediciones y<br>lia. A Cervantes se le ha dado el apelativo                                                                                                    |

*Figura 54. Captura de pantalla que muestra texto copiado en el editor de páginas.* Elaboración propia (INTEF) a partir de la página web <u>ESEP</u>. Licencia CC BY SA

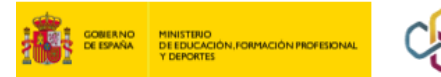

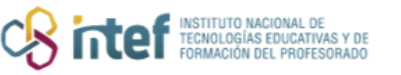

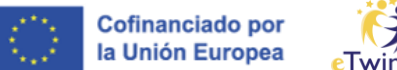

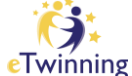

#### 4) Si hacemos clic en GUARDAR CAMBIOS / "Save changes", el contenido se

publica de la siguiente manera:

| Chine meetings members                            | Support                                                                                                    |                                                                                                    |                                                                                                    |                                                                                                    |
|---------------------------------------------------|----------------------------------------------------------------------------------------------------|----------------------------------------------------------------------------------------------------|----------------------------------------------------------------------------------------------------|----------------------------------------------------------------------------------------------------|
| EET > MEET > Pages                                | <ul> <li>Página de prueba</li> </ul>                                                                                                    | <ul> <li>¿Qué quiero a</li> </ul>                                                                                                    | aprender?                                                                                                    |                                                                                                    |
|                                                   |                                                                                                    |                                                                                                    |                                                                                                    |                                                                                                    |
|                                                   |                                                                                                    |                                                                                                    | Create page                                                                                                    | More options                                                                                                    |
|                                                   |                                                                                                    |                                                                                                    |                                                                                                    |                                                                                                    |
| ; Qué quier                                       | ro aprende                                                                                                    | r?                                                                                                    |                                                                                                    |                                                                                                    |
|                                                   |                                                                                                    |                                                                                                    |                                                                                                    |                                                                                                    |
| Created by<br>Last updated by                     |                                                                                                    | 2 sec ago                                                                                                    |                                                                                                    |                                                                                                    |
|                                                   |                                                                                                    |                                                                                                    |                                                                                                    |                                                                                                    |
| Page options                                      |                                                                                                    |                                                                                                    |                                                                                                    |                                                                                                    |
|                                                   |                                                                                                    |                                                                                                    |                                                                                                    |                                                                                                    |
|                                                   |                                                                                                    |                                                                                                    |                                                                                                    |                                                                                                    |
| Moderation state                                  | Change to                                                                                                    |                                                                                                    |                                                                                                    |                                                                                                    |
| Draft                                             | Public                                                                                                    | ~                                                                                                    | Apply                                                                                                    |                                                                                                    |
|                                                   |                                                                                                    |                                                                                                    |                                                                                                    |                                                                                                    |
| Miguel de Cervantes S<br>de 1616) fue un novelie  | aavedra (Alcalá de Her                                                                                                    | nares, 29 de septier                                                                                                    | mbre de 1547-N                                                                                                    | Madrid, 22 de abril                                                                                                    |
|                                                   | sta, poeta, uramaturgo                                                                                                    |                                                                                                    |                                                                                                    |                                                                                                    |
| Es ampliamente consid<br>Quijote, novela que lo l | terado una de las maxi<br>llevó a ser mundialmen                                                                                                    | mas figuras de la lit<br>te conocido y a la c                                                                                                    | teratura espano<br>cual muchos crí                                                                                                    | la. Fue el autor del<br>ticos han descrito                                                                                                    |
| como la primera novela                            | a moderna, así como ur                                                                                                    | na de las mejores o                                                                                                    | bras de la litera                                                                                                    | atura universal, cuya                                                                                                    |
|                                                   | IEET > MEET > Pages<br>¿Qué quieu<br>Created by<br>Last updated by<br>Page options :<br>Moderation state<br>Draft<br>Miguel de Cervantes S<br>de 1616) fue un novelia<br>Es ampliamente consis<br>Quijote, novela que lo<br>como la primera noveli | IEET > MEET > Pages > Página de prueba<br>¿Qué quiero aprende<br>Created by<br>Last updated by<br>Page options :<br>Moderation state Change to<br>Draft Public<br>Miguel de Cervantes Saavedra (Alcalá de Her<br>de 1616) fue un novelista, poeta, dramaturgo<br>Es ampliamente considerado una de las máxi<br>Quijote, novela que lo llevó a ser mundialmen<br>como la primera novela moderna, así como u | IEET > MEET > Pages > Página de prueba > ¿Qué quiero a<br>¿Qué quiero aprender?<br>Created by<br>Last updated by 2 sec ago<br>Page options :<br>Moderation state Change to<br>Draft Public ~<br>Miguel de Cervantes Saavedra (Alcalá de Henares, 29 de septie<br>de 1616) fue un novelista, poeta, dramaturgo y soldado español.<br>Es ampliamente considerado una de las máximas figuras de la li<br>Quijote, novela que lo llevó a ser mundialmente conocido y a la o<br>como la primera novela moderna, así como una de las máximas figuras de la li | IEET > MEET > Pages > Página de prueba > ¿Qué quiero aprender?         Create page         ¿Qué quiero aprender?         Created by         Last updated by         2 sec ago         Page options :         Moderation state       Change to         Draft       Public         Miguel de Cervantes Saavedra (Alcalá de Henares, 29 de septiembre de 1547-f<br>de 1616) fue un novelista, poeta, dramaturgo y soldado español.         Es ampliamente considerado una de las máximas figuras de la literatura españo<br>Quijote, novela que lo llevó a ser mundialmente conocido y a la cual muchos cri<br>como la primera novela moderna, así como una de las méjores obras de la literatura españo |

Figura 65. Captura de pantalla que muestra texto ya publicado en la página del Twinspace. Elaboración propia (INTEF) a partir de la página web <u>ESEP</u>. Licencia CC BY SA

De vuelta en el editor, vemos que existen muchas opciones para editar el color y el tamaño de la letra, la disposición del párrafo, hacer listas y enumeraciones, etc. Son las funciones típicas de cualquier editor de texto.

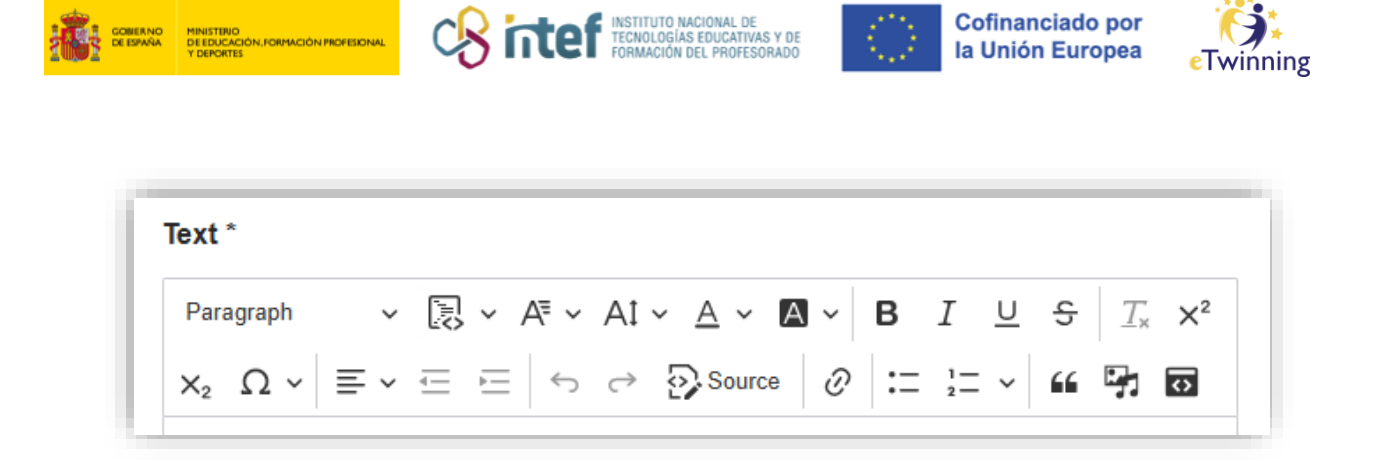

*Figura 76. Captura de pantalla que muestra la barra de herramientas del editor de texto.* Elaboración propia (INTEF) a partir de la página web <u>ESEP</u>. <u>Licencia CC BY SA</u>.

- Cómo insertar una imagen de la sección MATERIALES (o externa) en una página de actividades
- 1) Hacemos clic en la opción de Insertar contenido multimedia.

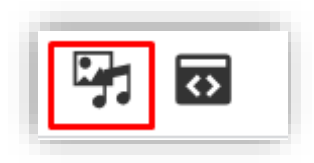

*Figura 87. Captura de pantalla que muestra el botón para insertar contenido multimedia.* Elaboración propia (INTEF) a partir de la página web <u>ESEP</u>. Licencia CC BY SA

2) En el menú que se abre puedes seleccionar imágenes, videos de YouTube, Vimeo, Dailymotion y documentos en pdf/Word que hayas añadido con anterioridad a la sección de "MATERIALES", o puedes añadirlos directamente desde aquí, pulsando en el botón que se muestra en la imagen anterior.

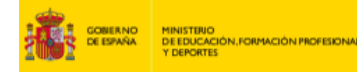

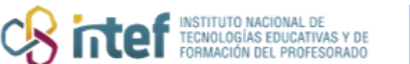

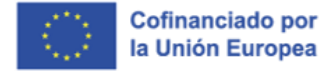

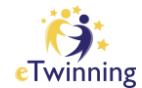

| Image           |                                             |
|-----------------|---------------------------------------------|
| Document        |                                             |
| Remote<br>video | 令                                           |
|                 | Drop files here to upload them              |
|                 | or Select files                             |
|                 | The maximum file size is 10 MB              |
|                 |                                             |
| One f           | ile only.                                   |
| 10 ME<br>Allow  | B limit.<br>ed types: png gif jpg jpeg svg. |
|                 |                                             |
| Gr              | id Table                                    |
| Nam             | e                                           |
|                 |                                             |
| Sort            | by                                          |
| Ne              | ewest first v                               |
|                 |                                             |

*Figura 98. Captura de pantalla que muestra la ventana que se abre para insertar contenido multimedia.* Elaboración propia (INTEF) a partir de la página web <u>ESEP</u> . <u>Licencia CC BY SA</u>

 Selecciona la imagen que quieres subir desde tu equipo o desde la galería (en este caso la portada de la novela de *El Quijote*). Añade un título o una descripción si es necesario, texto alternativo y pulsa GUARDAR / "Save" e INSERTAR / "Insert selected".

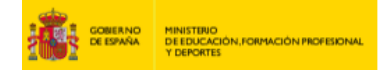

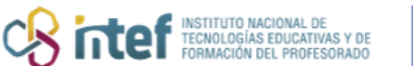

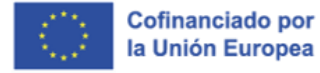

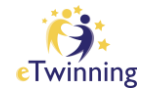

| Add or                                                                        |                                                                                                    |
|-------------------------------------------------------------------------------|----------------------------------------------------------------------------------------------------|
|                                                                               | select media                                                                                                    |
| Alio,<br>CONTRACTOR                                                           | Address for the defense<br>where the defense<br>is the defense<br>is the defense<br>where the defense<br>where the def |
| Name *                                                                        |                                                                                                    |
| Portada                                                                       | de El Quijote                                                                                                    |
| Descriptio                                                                    | n                                                                                                    |
| Portada                                                                       | de la primera edición de El Quijote                                                                                                    |
|                                                                               |                                                                                                    |
|                                                                               |                                                                                                    |
|                                                                               |                                                                                                    |
|                                                                               |                                                                                                    |
|                                                                               |                                                                                                    |
| Alterr                                                                        | native text *                                                                                                    |
| Alterr                                                                        | ative text *                                                                                                    |
| Alterr                                                                        | native text *                                                                                                    |
| Altern                                                                        | ption of the image used by screen readers and displayed when the image is not                                                                                                    |
| Altern<br>Short descri                                                        | ption of the image used by screen readers and displayed when the image is not is important for accessibility.                                                                                                    |
| Altern<br>Short descri<br>oaded. This<br>Title                                | ption of the image used by screen readers and displayed when the image is not is important for accessibility.                                                                                                    |
| Alterr<br>3hort descri<br>oaded. This<br>Title                                | ption of the image used by screen readers and displayed when the image is not is important for accessibility.                                                                                                    |
| Alterr<br>Short descri<br>oaded. This<br>Title                                | ption of the image used by screen readers and displayed when the image is not is important for accessibility.                                                                                                    |
| Alterr<br>Short descri<br>oaded. This<br>Title                                | ption of the image used by screen readers and displayed when the image is not<br>is important for accessibility.                                                                                                    |
| Alterr<br>Short descri<br>oaded. This<br>Title                                | ption of the image used by screen readers and displayed when the image is not<br>is important for accessibility.                                                                                                    |
| Alterr<br>Short descri<br>oaded. This<br>Title                                | ption of the image used by screen readers and displayed when the image is not<br>is important for accessibility.                                                                                                    |
| Alterr<br>Short descri<br>oaded. This<br>Title                                | ption of the image used by screen readers and displayed when the image is not<br>is important for accessibility.<br>sed as a tool tip when the user hovers the mouse over the image.                                                                                                    |
| Alterr<br>Short descri<br>oaded. This<br>Title<br>The title is u<br>Rer<br>Sa | ption of the image used by screen readers and displayed when the image is not<br>is important for accessibility.                                                                                                    |

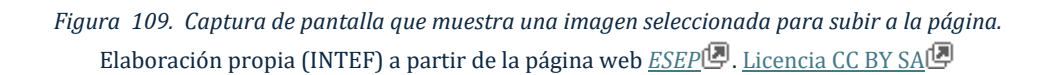

# Nota: ten en cuenta todo lo relativo a los derechos de autor de la imagen que utilices y no olvides citar la fuente.

La imagen ya ha pasado a la página. Observa cómo queda y ajusta su tamaño y posición.

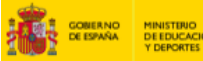

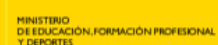

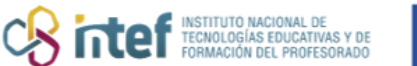

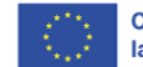

Cofinanciado por la Unión Europea

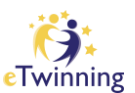

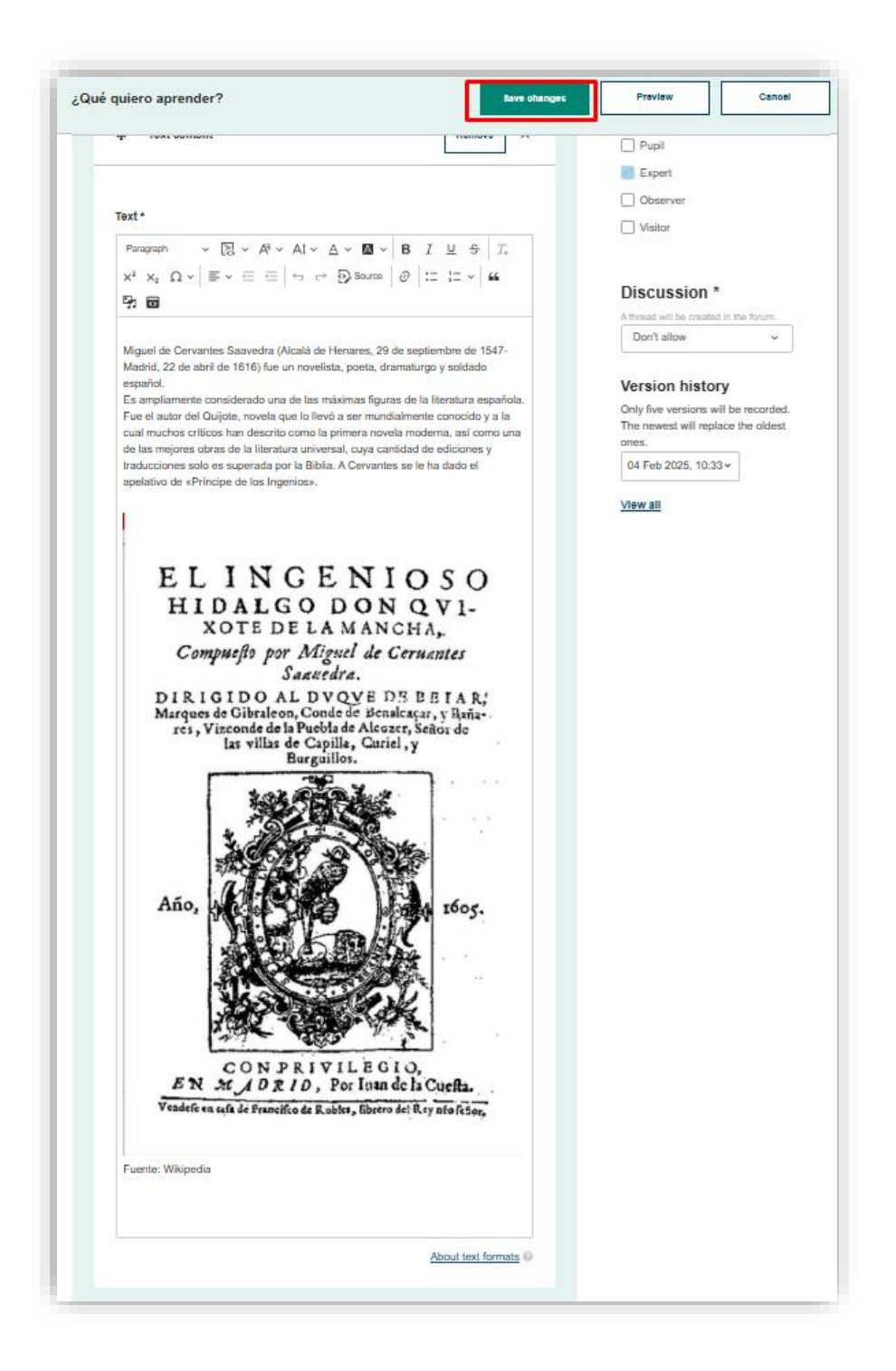

*Figura 20. Captura de pantalla que muestra la imagen que hemos subido en el editor.* Elaboración propia (INTEF) a partir de la página web <u>ESEP</u>. Licencia CC BY SA

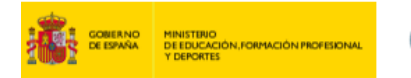

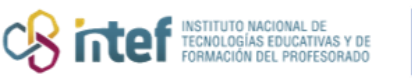

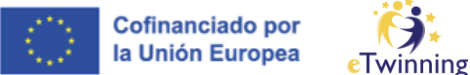

 4) Finalmente, haz clic en GUARDAR CAMBIOS / "Save changes". La página quedará así:

|                                                                                                    | 2 sec ago                                                                                                    |
|----------------------------------------------------------------------------------------------------|----------------------------------------------------------------------------------------------------|
| Page options                                                                                                    |                                                                                                    |
| Moderation state                                                                                                    | Change to                                                                                                    |
| Draft                                                                                                    | Public ~ Apply                                                                                                    |
|                                                                                                    |                                                                                                    |
| Viguel de Cervantes Si<br>te 1616) fue un novelis<br>Es ampliamente consid<br>Quijote, novela que lo Il<br>como la primera novela<br>cantidad de ediciones y<br>apelativo de «Principe o | auedra (Alcalá de Henares, 29 de septiembre de 1547-Madrid, 22 de abril<br>la, poeta, dramaturgo y soldado español.<br>erado una de las máximas figuras de la literatura española. Fue el autor del<br>evó a ser mundialmente conocido y a la cual muchos críticos han descrito<br>moderna, así como una de las mejores obras de la literatura universal, cuya<br>traducciones solo es superada por la Biblia. A Cervantes se le ha dado el<br>de los lingenios». |
| EL<br>HID<br>Comp                                                                                                    | INGENIOSO<br>ALGODONQVI-<br>DTE DE LA MANCHA,<br>ueflo por Miguel de Ceruantes<br>Saauedra.<br>IDO AL DVOVE DE BEIAR!                                                                                                    |
| Marques de<br>res, Viz                                                                                                    | e Gibraleon, Conde de Benalcaçar, y Baña-<br>conde de la Puebla de Alcozer, Señor de<br>tas villas de Capilla, Curiel, y<br>Burguillos.                                                                                                    |
|                                                                                                    |                                                                                                    |
| Año,                                                                                                    | τόος.                                                                                                    |

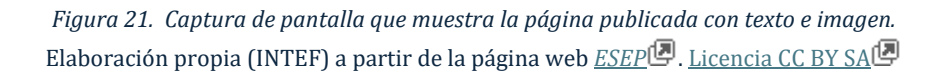

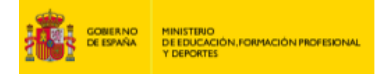

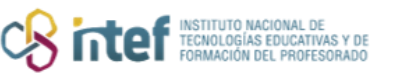

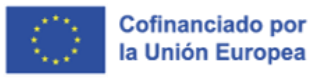

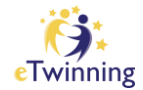

<u>Nota</u>: Cualquier imagen o documento que se incrusta en una página de actividades estará en el módulo MATERIALES.

• Cómo insertar un vídeo en una página de actividades.

Para insertar un video en una página de actividades de un proyecto, lo primero es subir este vídeo al apartado de **MATERIALES / "***Materials***"**.

1) El primer paso es acceder a la pestaña de **Materiales** y hacer clic en **Videos.** 

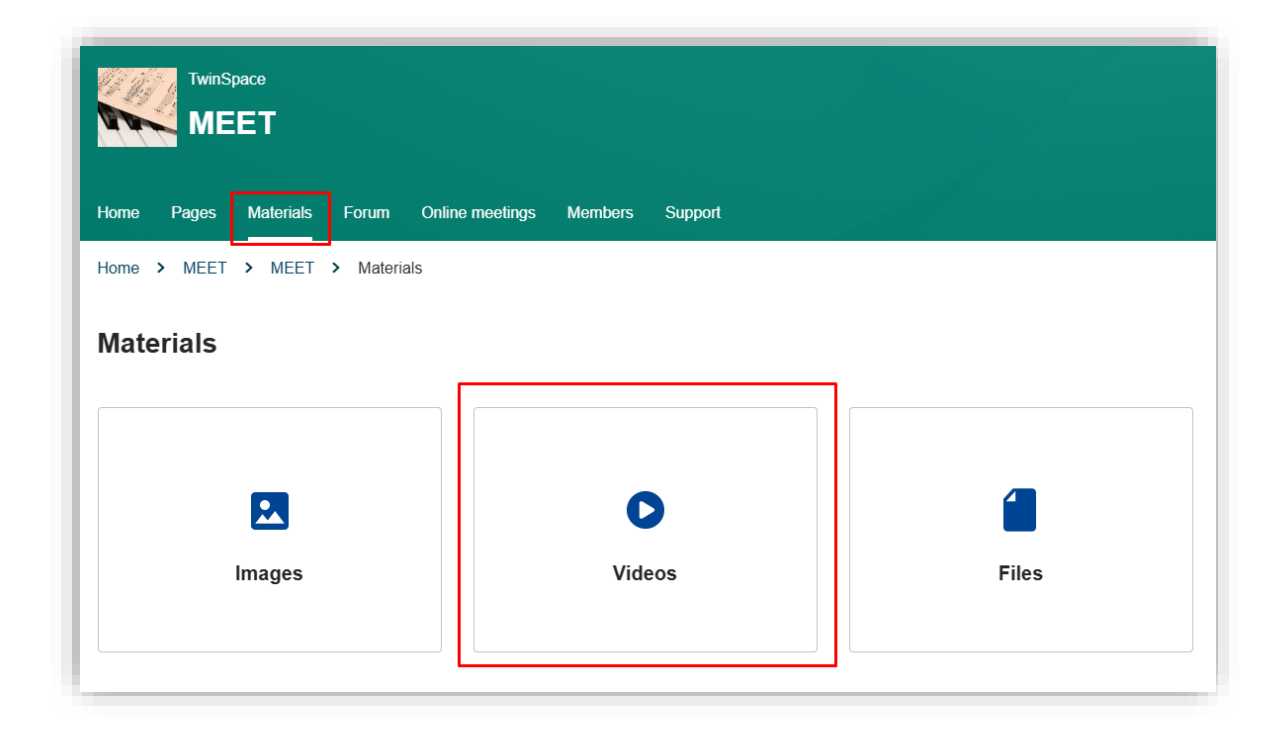

*Figura 22. Captura de pantalla que muestra el cuadro para añadir vídeos dentro del menú "Materiales".* Elaboración propia (INTEF) a partir de la página web <u>ESEP</u>. Licencia CC BY SA

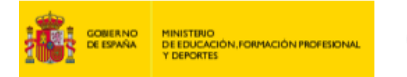

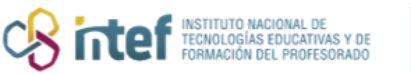

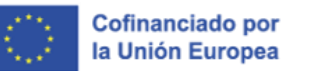

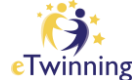

 Desde aquí podremos subir un video de internet o subir un video que esté en nuestro dispositivo.

| Materials                                                 |        |                              |                                                                                                   |                                       |
|-----------------------------------------------------------|--------|------------------------------|---------------------------------------------------------------------------------------------------|---------------------------------------|
| Images                                                    | Videos | Files                        |                                                                                                   |                                       |
| Videos                                                    |        |                              |                                                                                                   | Search                                |
| <ul> <li>My videos (0)</li> <li>☐ General (1) </li> </ul> |        | Genera                       | al                                                                                                | New folder                            |
|                                                           |        | Video URL<br>The support     | <ul> <li>ed media providers are Vimeo, Daily Motion -<br/>eo URL</li> </ul>                       | and YouTube                           |
|                                                           |        | By uploading<br>copyright ho | g a video in this section I declare I own the co<br>Ider, to publish this video. <u>Read More</u> | opyright, or have permission from the |
|                                                           |        |                              | Drag files here to<br>or Select files<br>The maximum file size                                    | upload<br>S<br>tis 100MB              |
|                                                           |        | Submit                       |                                                                                                   |                                       |

*Figura 23. Captura de pantalla que muestra la caja para introducir la URL o subir un vídeo.* Elaboración propia (INTEF) a partir de la página web <u>ESEP</u>. <u>Licencia CC BY SA</u>.

- En nuestro caso, hemos copiado la URL de un vídeo, una vez que se ha cargado, hacemos clic en SUBIR / "Upload".
- 4) El vídeo quedará subido y aparecerá en la misma pestaña de vídeos.

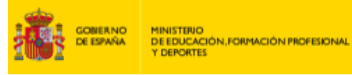

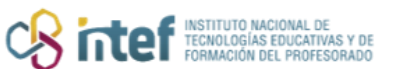

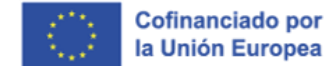

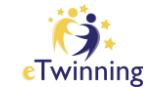

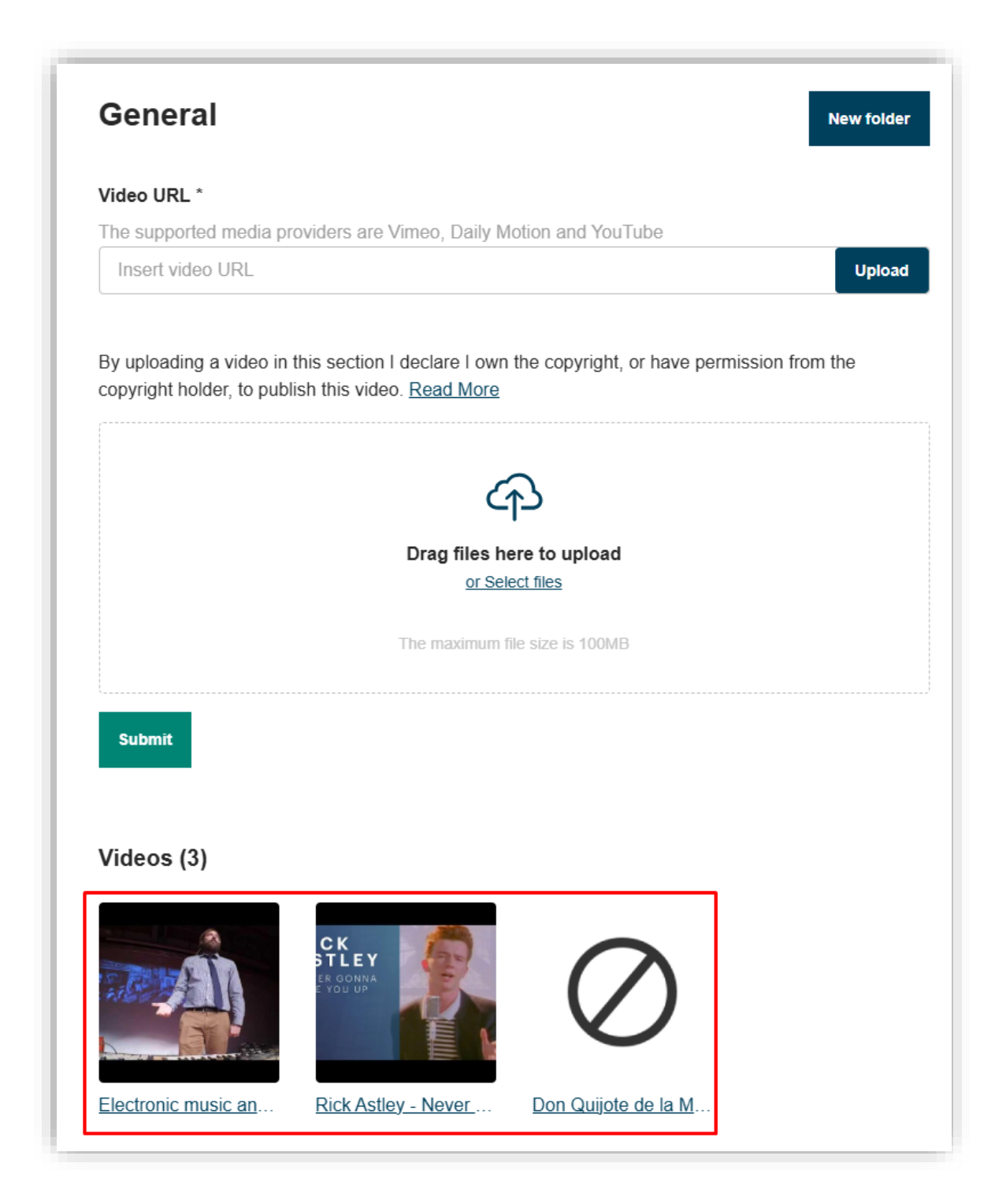

*Figura 24. Captura de pantalla que el vídeo guardado en la pestaña de vídeos.* Elaboración propia (INTEF) a partir de la página web <u>ESEP</u>. Licencia CC BY SA

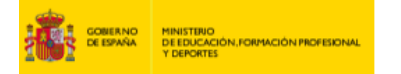

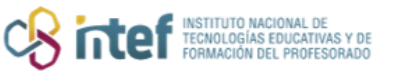

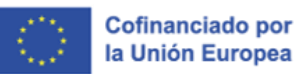

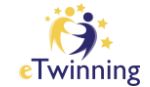

Si situamos nuestro ratón encima del vídeo, podremos acceder a tres opciones:
 El lápiz, para editar el título del video; la carpeta, para organizar nuestros materiales en carpetas; y la papelera, para eliminar el vídeo.

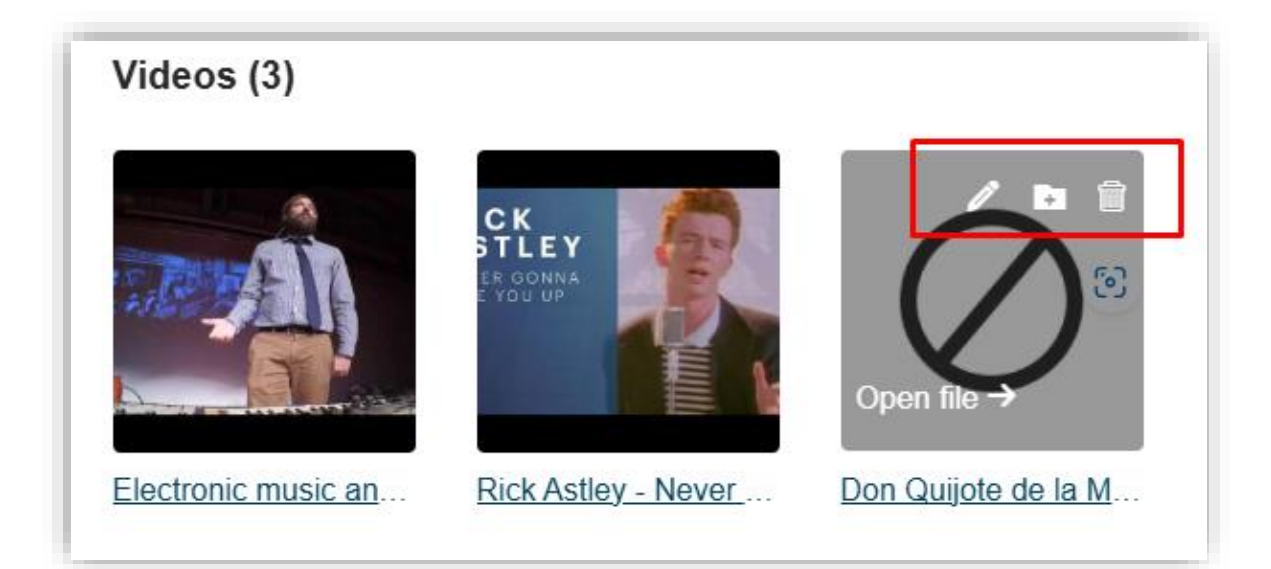

*Figura 25. Captura de pantalla que muestra los botones para editar, organizar o eliminar el vídeo.* Elaboración propia (INTEF) a partir de la página web <u>ESEP</u>. <u>Licencia CC BY SA</u>.

6) Si volvemos a editar la página donde queremos insertar el vídeo, tendremos que hacer clic sobre el icono de **Insertar Contenido Multimedia.** 

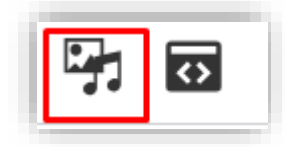

*Figura 26. Captura de pantalla que muestra el botón para insertar contenido multimedia.* Elaboración propia (INTEF) a partir de la página web <u>ESEP</u>. <u>Licencia CC BY SA</u>.

- 7) Aquí seleccionamos la opción de Insertar video y podremos seleccionar:
  - Un vídeo que esté subido en MATERIALES / "Materials", y aparecerá como archivo descargable.

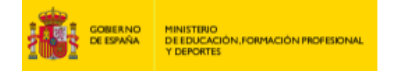

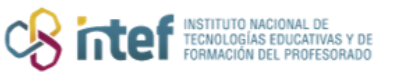

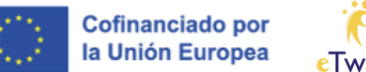

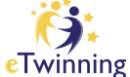

Un vídeo que ya esté en internet, para ello insertamos el enlace y el video podrá visualizarse directamente en la página.

| Add or sel      | ect media                                                                                        |  |  |  |  |  |
|-----------------|--------------------------------------------------------------------------------------------------|--|--|--|--|--|
| Image           | By uploading a video in this section I declare I own the                                         |  |  |  |  |  |
| Document        | copyright, or have permission from the copyright holder, to publish this video. <u>Read more</u> |  |  |  |  |  |
| Remote<br>video | Add Remote video via URL *                                                                       |  |  |  |  |  |
|                 | https://                                                                                         |  |  |  |  |  |
|                 | Allowed providers: Vimeo, YouTube.                                                               |  |  |  |  |  |
|                 | Add                                                                                              |  |  |  |  |  |
|                 | Grid Table                                                                                       |  |  |  |  |  |
|                 | Name                                                                                             |  |  |  |  |  |
|                 | Sort by                                                                                          |  |  |  |  |  |
|                 | Newest first 🗸                                                                                   |  |  |  |  |  |
|                 | Apply filters                                                                                    |  |  |  |  |  |

- *Figura 27. Captura de pantalla que muestra el botón para insertar un vídeo en la página del TwinSpace.* Elaboración propia (INTEF) a partir de la página web <u>ESEP</u>. Licencia CC BY SA
- 8) Hacemos clic en **INSERTAR / "Insert selected"** y ahora la vista es ésta, se ve la información del vídeo correctamente:

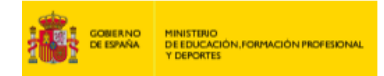

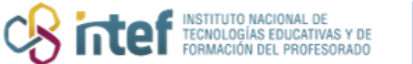

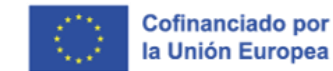

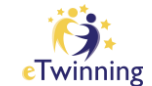

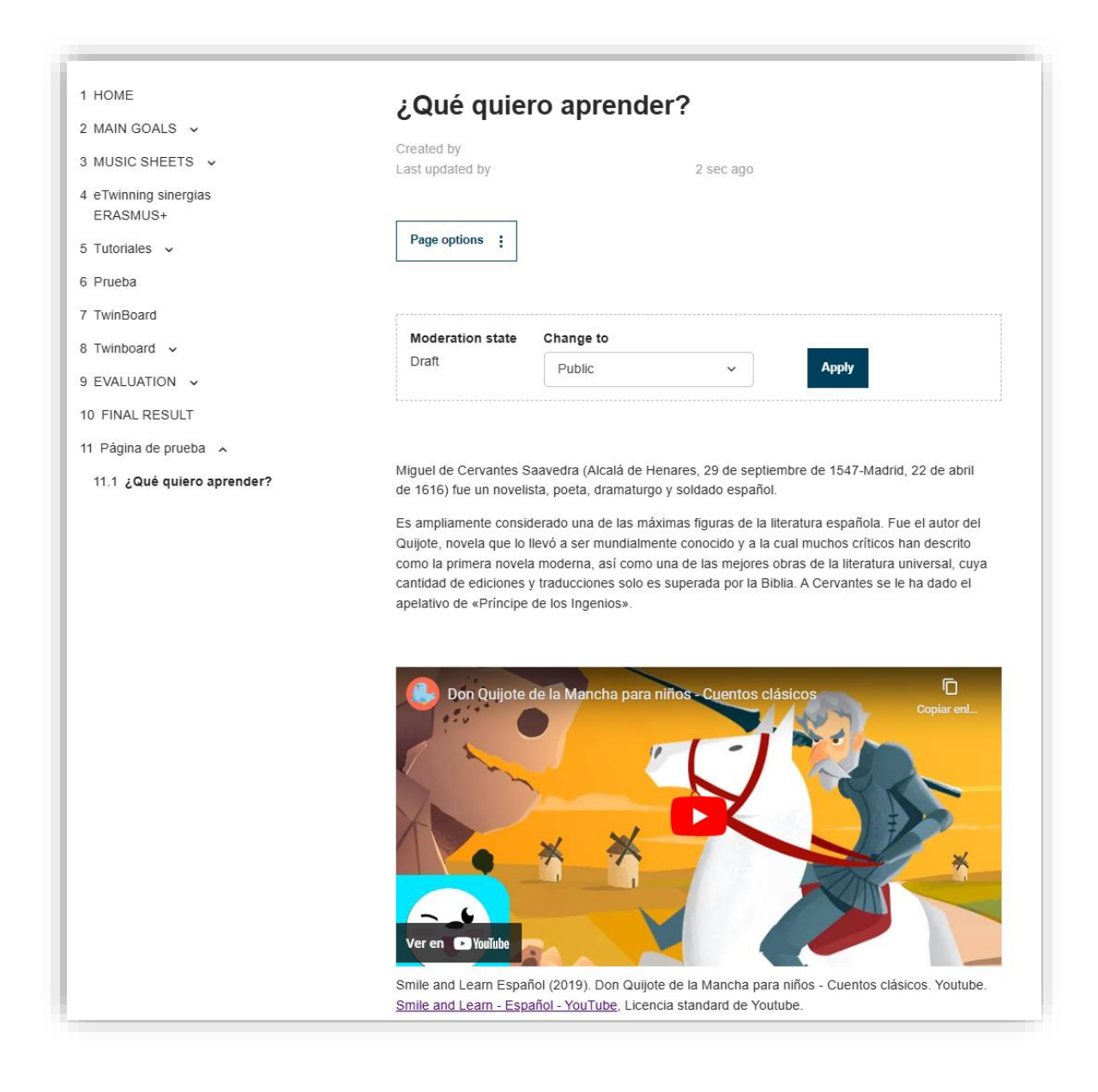

*Figura 28. Captura de pantalla que muestra el vídeo incrustado en la página del TwinSpace.* Elaboración propia (INTEF) a partir de la página web <u>ESEP</u>. <u>Licencia CC BY SA</u>.

<u>Nota</u>: Haciendo clic sobre el vídeo, se reproducirá en la misma pantalla o en una ventana emergente nueva.

El segundo icono es el de *iFrame*. Un *iFrame* es un marco donde puedes incluir contenido de otras páginas web para que se pueda visualizar en la página que estamos creando. Algunos ejemplos de páginas web que puedes enlazar aquí son: *Prezi, Mentimeter, Padlet, genially, YouTube, Google Forms*... Estos *iFrames* son

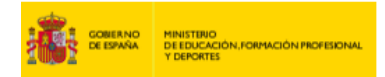

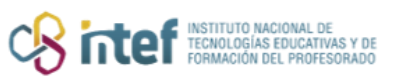

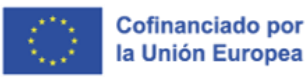

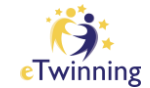

interactivos, por ejemplo, puedes pasar de diapositiva o visualizar el vídeo desde la propia página de *TwinSpace*, sin necesidad de acceder a otra página web. Veamos cómo hacerlo:

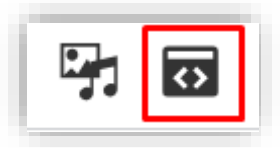

*Figura 29. Captura de pantalla que muestra el botón para incluir un iFrame en la página del TwinSpace.* Elaboración propia (INTEF) a partir de la página web <u>ESEP</u>. <u>Licencia CC BY SA</u>.

Por ejemplo, vamos a insertar una presentación de *Genially*. Para ello, **pegamos el enlace a la presentación y le ponemos un título**. En lo referente al tamaño del marco, podemos establecer 600x450. Ve ajustando este tamaño según el contenido se muestre en la página hasta que encaje correctamente.

| URL                                 |
|-------------------------------------|
| https://view.genially.com/5c5373d31 |
| Name                                |
| Desarrollo de la destreza musical   |
| Width                               |
| 600                                 |
| Height                              |
| 450                                 |
| Advisory Title                      |
| Presentación de Genially            |
| Remove from tabindex                |
| Save                                |

*Figura 30. Captura de pantalla que muestra ventana emergente para incrustar un iFrame.* Elaboración propia (INTEF) a partir de la página web <u>ESEP</u>. <u>Licencia CC BY SA</u>

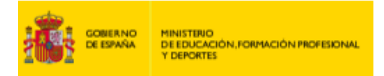

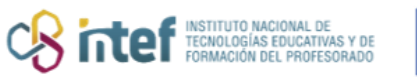

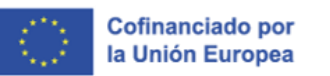

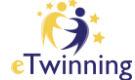

Una vez que pulsamos en **GUARDAR CAMBIOS / "Save changes",** veremos el resultado final de cómo ha quedado el contenido. En este caso, la página ha quedado así:

| · · · - · · · -                 | Qué quie:                                                                                                    | ro aprender?                                                                                                    |
|---------------------------------|----------------------------------------------------------------------------------------------------|----------------------------------------------------------------------------------------------------|
| 2 MAIN GOALS 🗸                  | Created by                                                                                                    |                                                                                                    |
| 3 MUSIC SHEETS 🗸                | Last updated by                                                                                                    | 9 sec ago                                                                                                    |
| eTwinning sinergias<br>ERASMUS+ |                                                                                                    |                                                                                                    |
| o Tutoriales 🗸                  | Page options                                                                                                    |                                                                                                    |
| Prueba                          |                                                                                                    |                                                                                                    |
| 7 TwinBoard                     | Ma danatina atata                                                                                                    | Ohanna ta                                                                                                    |
| 3 Twinboard 🗸                   | Draft                                                                                                    |                                                                                                    |
| evaluation 🗸                    | Dran                                                                                                    | Public ~ Apply                                                                                                    |
| 10 FINAL RESULT                 |                                                                                                    |                                                                                                    |
| 11 Página de prueba 🤸           |                                                                                                    | ٩                                                                                                    |
|                                 |                                                                                                    |                                                                                                    |
| 11.1 ¿Qué quiero aprender?      | Desarrollo de la<br>Para John Sichola, el guado de<br>musical depende de una sarie d<br>relacionan con las teorías de la                                                | A destreza musical<br>La experiencia musical puede comenzar<br>incluso antes de nacer. Parece ser que estas<br>primeras experiencianes repercuten en las<br>habilidades perceptivas y receptivas de los<br>niños. ¥                                                                                                    |
| 11.1 ¿Qué quiero aprender?      | Desarrollo de la<br>Para Joho Silonda, el grado de<br>menical depende de una sensi<br>relacionan con las reorías de la<br>Calificación de la<br>Estimulación<br>musical | a destreza musical<br>La experiencia musical puede comenar<br>incluso antes de nacer. Parce ser que estas<br>primeras experiencias repercuente na las<br>habilidades perceptivas y receptivas de los<br>tecentro que a<br>habilidades perceptivas y receptivas de los<br>de una<br>présidencia musical<br>tecentro que a<br>tecentro que a<br>présidencia de una<br>présidencia de una<br>présidencia de |

*Figura 31. Captura de pantalla que muestra un Genially incrustado en página publicada.* Elaboración propia (INTEF) a partir de la página web <u>ESEP</u>. <u>Licencia CC BY SA</u>.

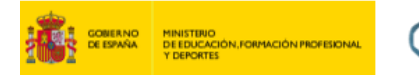

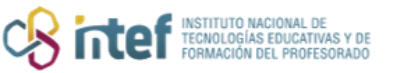

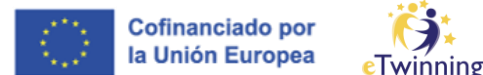

Otro ejemplo sería insertar el enlace a un Padlet. El resultado se verá así:

| eated by<br>ast updated by                                        | 2 sec ago                           |       |
|-------------------------------------------------------------------|-------------------------------------|-------|
| Page options                                                      |                                     |       |
|                                                                   | Change to                           |       |
| Moderation state                                                  | change to                           |       |
| Moderation state<br>Draft<br>Padlet<br>Fran Balsera +<br>Pinturas | Public v<br>4 • 2a<br>y emociones v | Apply |
| Moderation state<br>Draft<br>Padlet<br>Fran Balsera +<br>Pinturas | Public<br>4 • 2a<br>y emociones ~   | Apply |

*Figura 32. Captura de pantalla que muestra un Padlet incrustado en página publicada.* Elaboración propia (INTEF) a partir de la página web <u>ESEP</u>. <u>Licencia CC BY SA</u>.

También podemos insertar el enlace a un cuestionario de *Google Forms*. El resultado será el siguiente:

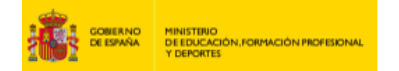

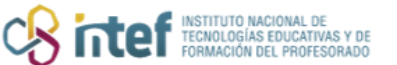

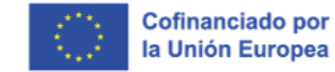

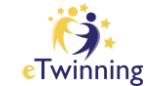

| eated by<br>st updated by                                                                      | 2 sec ago                                                                                                    |                     |
|------------------------------------------------------------------------------------------------|----------------------------------------------------------------------------------------------------|---------------------|
| Page options                                                                                   |                                                                                                    |                     |
| Moderation state<br>Draft                                                                      | Change to<br>Public ~ Apply                                                                                                    |                     |
|                                                                                                |                                                                                                    |                     |
| EMOCI<br>compá<br>artístic<br>Evaluación del                                                   | ONarte: Explorando emocior<br>s de diferentes manifestacio<br>as.<br>proyecto eTwinning por el profesorado.                                                           | nes al<br>ones      |
| EMOCI<br>compá<br>artístic<br>Evaluación del                                                   | ONarte: Explorando emocior<br>s de diferentes manifestacio<br>cas.<br>proyecto eTwinning por el profesorado.<br>Cambiar de cuenta<br>rtido                            | nes al<br>ones<br>∞ |
| EMOCI<br>compá<br>artístic<br>Evaluación del<br>No compa<br>* Indica que la p<br>¿Cómo te llam | ONarte: Explorando emocior<br>s de diferentes manifestacio<br>cas.<br>proyecto eTwinning por el profesorado.<br>Cambiar de cuenta<br>rtido<br>pregunta es obligatoria | nes al<br>ones<br>@ |

*Figura 33. Captura de pantalla que muestra un cuestionario de Google incrustado en página publicada.* Elaboración propia (INTEF) a partir de la página web <u>ESEP</u>. Licencia CC BY SA

Ahora vamos a insertar la herramienta *Google Docs* en una página de actividades.

1) Identifica el documento elaborado con la herramienta *Google Docs* que quieres insertar en la página.

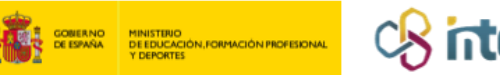

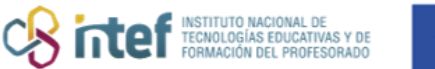

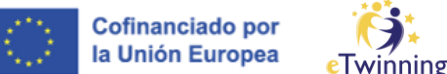

**2)** Accede al documento, ábrelo, y en la parte superior, copia la dirección URL asociada.

| ÷  | - | C (              | ô          | https:/      | /docs.       | googl          | le.cor     | <b>n</b> /docur  | nent/o  | l/1SoysWCa | PmWiV | VkZjcjvk | -ZlwT | 05XXIcD | Qx058a | ıkhBqlQ | /edit?ta | b=t.0    |   |   |                        |          |
|----|---|------------------|------------|--------------|--------------|----------------|------------|------------------|---------|------------|-------|----------|-------|---------|--------|---------|----------|----------|---|---|------------------------|----------|
|    |   | eTwin<br>Archivo | ning<br>Ed | _Doc<br>itar | ume<br>/er l | nto c<br>nsert | de p<br>ar | rueba<br>Formato | ☆<br>He | rramientas | Exte  | nsiones  | Ay    | uda     |        |         |          |          |   |   |                        |          |
|    | ٩ | Menús            | ÷          | ) e          | ¢            | Ą,             | ľ          | 100%             | •       | Texto nor. | . •   | Aria     | I     | •   -   | 48     | +       | з І      | <u>U</u> | Α | Ø | ⇔⊥                     | <b>_</b> |
| ١. |   |                  |            |              |              |                |            |                  |         |            |       | 2        | 1     |         | 1,1,1  | 2       | 3 4      | .   . 5  | 6 | 7 | , , <mark>8</mark> , , | . 9      |
|    |   |                  |            |              |              |                |            |                  |         |            |       |          |       |         |        |         |          |          |   |   |                        |          |

Figura 34. Captura de pantalla que muestra URL de un documento de Google Docs. Elaboración propia (INTEF) <u>Licencia CC BY SA</u>

Selecciona la página de actividades donde vas a insertar el documento. En este caso, elegimos la "Página de prueba".

| Pages                             |                               |          | c                | Create page | More options |
|-----------------------------------|-------------------------------|----------|------------------|-------------|--------------|
| 1 HOME<br>2 MAIN GOALS 🖌          | Página de pr                  | ueba     |                  |             |              |
| 3 MUSIC SHEETS 🗸                  | Created by<br>Last updated by |          | 1 hour 40 min ac | jo          |              |
| 4 eTwinning sinergias<br>ERASMUS+ |                               |          |                  |             |              |
| 5 Tutoriales 🗸                    | Page options                  |          |                  |             |              |
| ô Prueba                          |                               |          |                  |             |              |
| 7 TwinBoard                       |                               |          |                  |             |              |
| 3 Twinboard 🗸                     | Moderation state C            | hange to |                  |             |              |
| ) EVALUATION ~                    | Dian                          | Public   | ~                | Apply       |              |
| 0 FINAL RESULT                    |                               |          |                  |             |              |
| 1 Página de prueba →              | XXXXXXXXX                     |          |                  |             |              |
| 11.1. Den Aujiete de la Mancha    |                               |          |                  |             |              |

*Figura 35. Captura de pantalla que muestra la página donde se va a insertar el documento.* Elaboración propia (INTEF) a partir de la página web <u>ESEP</u>. Licencia CC BY SA

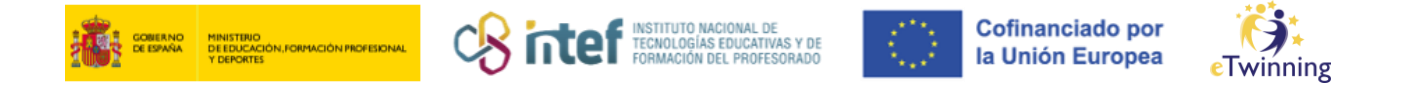

**4)** Haz clic en **OPCIONES DE PÁGINA** / "*Page options*" y **EDITAR** / "*Edit*" *page* para editar/modificar la página.

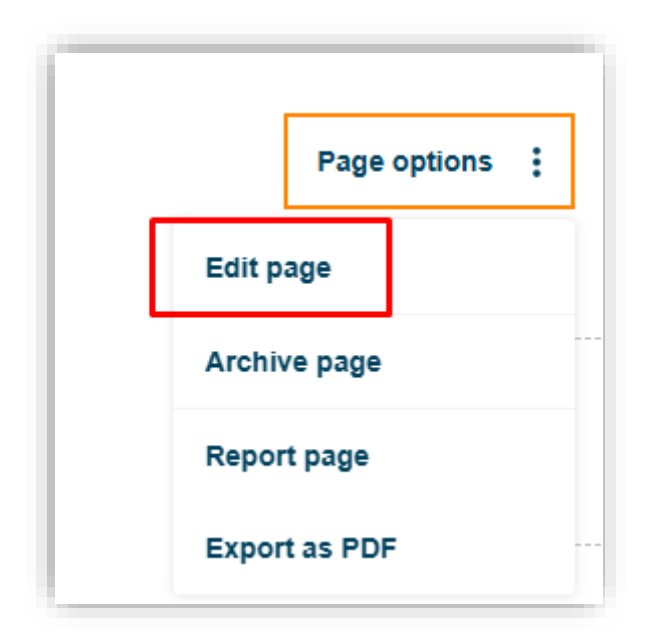

*Figura 36. Captura de pantalla que muestra el menú de opciones de la página.* Elaboración propia (INTEF) a partir de la página web <u>ESEP</u>. Licencia CC BY SA

Aparecerá el editor de la página.

5) Haz clic en el icono (iFrame),

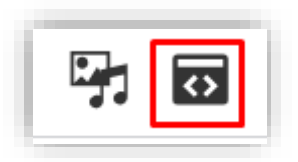

*Figura 37. Captura de pantalla que muestra el botón para añadir iFrame.* Elaboración propia (INTEF) a partir de la página web <u>ESEP</u>. Licencia CC BY SA

Y se abrirá esta ventana. Pega la URL que has copiado anteriormente y cumplimenta el resto de los datos según convenga. Una proporción de tamaño adecuada para

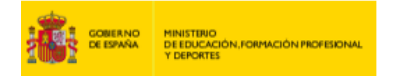

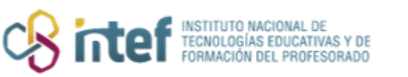

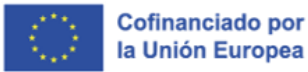

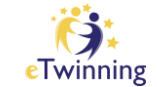

visualizar el documento correctamente en la página puede ser 400x600. Haz clic en símbolo verde para **Aceptar**.

| URL                                |                |  |  |  |
|------------------------------------|----------------|--|--|--|
| https://docs.google.com/document/c |                |  |  |  |
| Docum                              | ento eTwinning |  |  |  |
| Width                              |                |  |  |  |
| 400                                |                |  |  |  |
| Height                             |                |  |  |  |
| 600                                |                |  |  |  |
| Advisory Title                     |                |  |  |  |
| Documento eTwinning                |                |  |  |  |
| Remove from tabindex               |                |  |  |  |
| $\checkmark$                       |                |  |  |  |
|                                    | ×              |  |  |  |

*Figura 38. Captura de pantalla que muestra caja para insertar la dirección y tamaño del documento.* Elaboración propia (INTEF) a partir de la página web <u>ESEP</u>. <u>Licencia CC BY SA</u>.

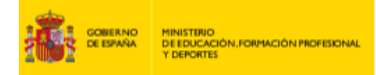

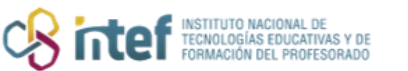

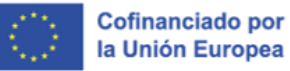

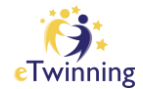

6) El sistema te presenta la página de actividades.

7) Haz clic en **GUARDAR CAMBIOS** / **"Save changes"**, y se verá el documento incrustado.

| Pages                                                             | Create page More options                                                            |
|-------------------------------------------------------------------|-------------------------------------------------------------------------------------|
| 1 HOME<br>2 MAIN GOALS ~<br>3 MUSIC SHEETS ~                      | Página de prueba                                                                    |
| 4 eTwinning sinergias<br>ERASMUS+<br>5 Tutoriales ↓<br>6 Prueba   | Page options :                                                                      |
| 7 TwinBoard<br>8 Twinboard ~<br>9 EVALUATION ~<br>10 FINAL RESULT | Moderation state     Change to       Draft     Public     Apply                     |
| 11 Página de prueba →<br>11.1 Don Quijote de la Mancha            | eTwinning_Documento de pr $\Rightarrow \otimes \odot \blacksquare \square \cdot 2 $ |
|                                                                   | PARA EL TUTORIAL                                                                    |
|                                                                   | DEETWINNING                                                                         |
|                                                                   |                                                                                     |
|                                                                   | e i winning                                                                         |

Figura 39. Captura de pantalla que muestra documento de Google Docs incrustado en el TwinSpace. Elaboración propia (INTEF) a partir de la página web <u>ESEP</u>. Licencia CC BY SA

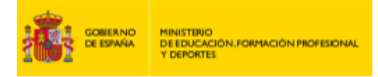

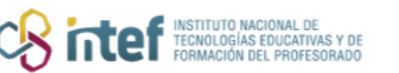

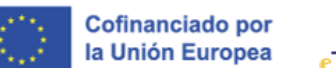

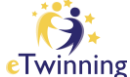

Ahora vamos a insertar una **presentación** de **Google Slides** de Google Drive en una página de actividades.

Identifica la presentación de **Google Slides** que quieres insertar en la página. Abre la presentación y en la parte superior del documento, elige la opción **"Archivo" > "Compartir" > "Publicar en la Web"**.

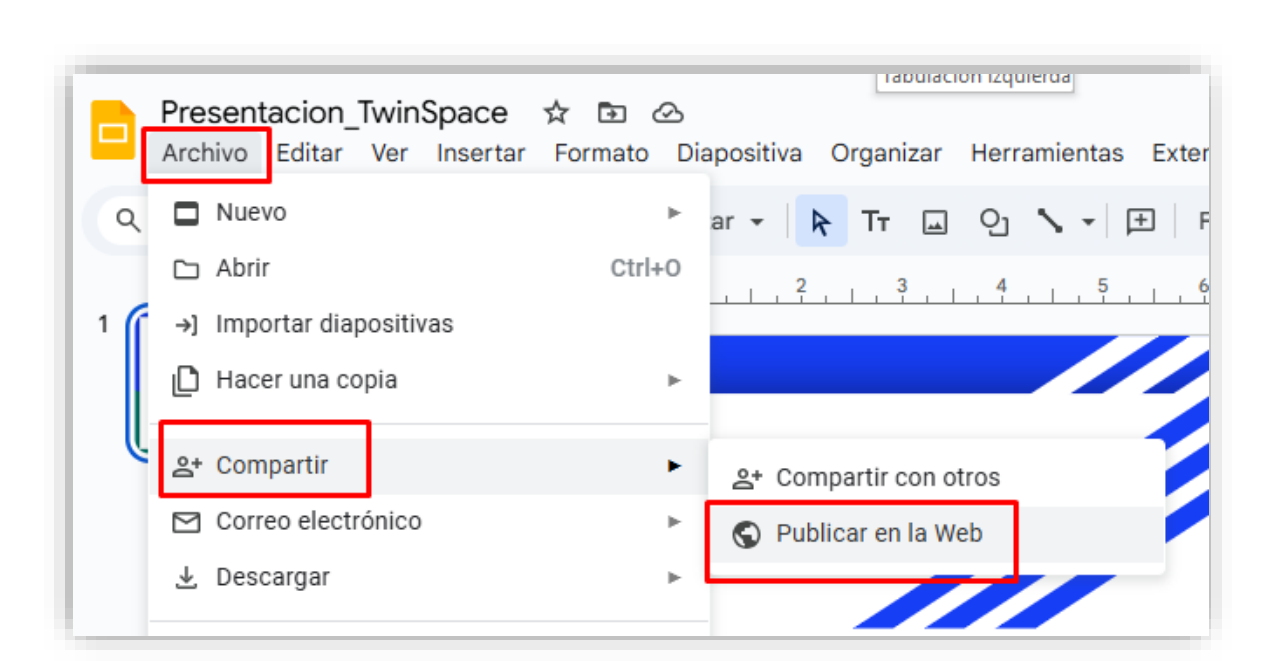

Figura 40. Captura de pantalla que muestra cómo compartir una presentación de Google. Elaboración propia (INTEF). Licencia CC BY SA

Selecciona la opción "Insertar" > "Publicar" y copia el código *iFrame*.

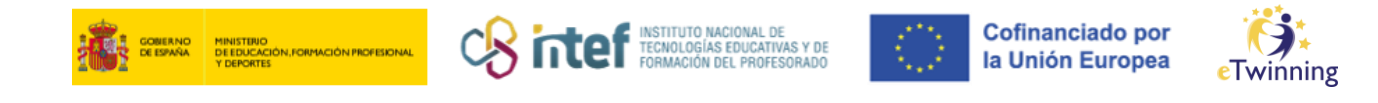

| Este documento está publicado                                                                      | o en Internet.                                                                                                    |       |
|----------------------------------------------------------------------------------------------------|----------------------------------------------------------------------------------------------------|-------|
| Publica tu contenido en l<br>documento o un enlace a                                               | la Web para que todos lo puedan ver. Puedes insert<br>al documento. <mark>Más información</mark>                                  | ar tu |
| Enlace                                                                                             | Insertar                                                                                                    |       |
| Tamaño de diapositiva:                                                                             | Avance automático de<br>diapositivas:                                                                                             |       |
| Mediana (960x569) 👻                                                                                | cada 3 segundos (opción predeterminada) 👻                                                                                         |       |
| <ul> <li>Iniciar la presentaciór</li> </ul>                                                        | n cuando se cargue el reproductor                                                                                                 |       |
| 🗌 Reiniciar la presentac                                                                           | ión después de la última diapositiva                                                                                              |       |
| dOGdYyjfEMkStIV6Y_g<br>start=false&loop=false<br>height="569" allowfulls<br>webkitallowfullscreen= | pPzJManknKqMubbmxZPsNKk/embed?<br>&delayms=3000" frameborder="0" width="960"<br>creen="true" mozallowfullscreen="true"<br>"true"> |       |
|                                                                                                    |                                                                                                    |       |

Figura 41. Captura de pantalla que muestra el código iFrame de la presentación. Elaboración propia (INTEF). <u>Licencia CC BY SA</u>

Copia el código SRC: Según la siguiente imagen, lo que está en color negro (obvia

lo que está en color azul).

<iframe src="https://docs.google.com/presentation/d/e/2PACX-1vSiVPOMp0-NFJHOyaZX4hqUBKKKP8qhv7g47dOGdYyjfEMkStIV6Y\_gpPzJManknKqMubbmxZPsNKk/embed?start=false&lo op=false&delayms=3000" frameborder="0" width="960" height="569" allowfullscreen="true" mozallowfullscreen="true" webkitallowfullscreen="true"></iframe>

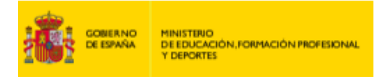

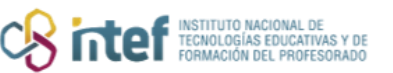

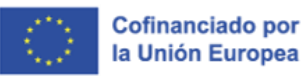

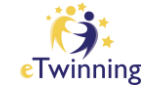

Acude a la página del TwinSpace donde quieras insertar la presentación, entra en el editor de páginas.

Haz clic en el icono (iFrame).

Se abrirá la ventana que ya conoces. Pega el **SRC** que has copiado anteriormente y cumplimenta el resto de los datos según convenga. Haz clic en el icono de **Aceptar**.

Observación: ajusta el ancho y alto de la presentación según necesidades, 600x400 se ajusta bastante bien para una presentación de diapositivas en horizontal.

| https://docs.google.com/presentatio |                       |  |  |
|-------------------------------------|-----------------------|--|--|
| Presenta                            | ción <u>eTwinning</u> |  |  |
| Width                               |                       |  |  |
| 600                                 |                       |  |  |
| Height                              |                       |  |  |
| 400                                 |                       |  |  |
| Advisory Litle                      |                       |  |  |
| Presentación                        |                       |  |  |
| Remove from tabindex                |                       |  |  |
| $\checkmark$                        |                       |  |  |
| ×                                   |                       |  |  |

*Figura 42. Captura de pantalla que muestra el SRC copiado en la caja de URL.* Elaboración propia (INTEF) a partir de la página web <u>ESEP</u>. Licencia CC BY SA

ø

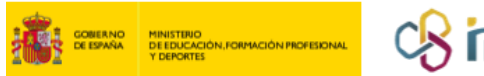

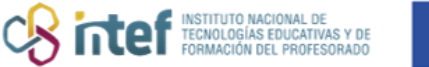

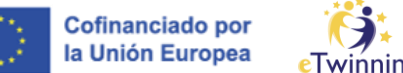

Haz clic en GUARDAR CAMBIOS / "Save changes", y el documento aparecerá incrustado en la página.

| Pages                             |                            |                                                                 | Create page             | More options  |
|-----------------------------------|----------------------------|-----------------------------------------------------------------|-------------------------|---------------|
| 1 HOME                            | Página de prueb            | a                                                               |                         |               |
| 2 MAIN GOALS 🗸                    | Created by                 |                                                                 |                         |               |
| 3 MUSIC SHEETS 🗸                  | Last updated by            | 2 sec ago                                                       |                         |               |
| 4 eTwinning sinergias<br>ERASMUS+ |                            |                                                                 |                         |               |
| 5 Tutoriales 🗸                    | Page options :             |                                                                 |                         |               |
| 6 Prueba                          |                            |                                                                 |                         |               |
| 7 TwinBoard                       |                            |                                                                 |                         |               |
| 8 Twinboard 🗸                     | Moderation state Change to | <b>D</b>                                                        |                         |               |
| 9 EVALUATION 🗸                    | Public                     | ~                                                               | Apply                   |               |
| 10 FINAL RESULT                   |                            |                                                                 |                         |               |
| 11 Página de prueba 🗸             |                            |                                                                 |                         |               |
| 11.1 Don Quijote de la Mancha     | Esta<br>pruek<br>pág       | presentación e:<br>Da para el tutor<br>inas de TwinSp<br>Madrid | s una<br>ial de<br>bace |               |
|                                   | $\langle 1 \rangle$        |                                                                 |                         | Google Slides |

Figura 43. Captura de pantalla que muestra presentación de Google incrustada en la página del TwinSpace. Elaboración propia (INTEF) a partir de la página web <u>ESEP</u>. Licencia CC BY SA

Finalmente vamos a incrustar una encuesta realizada con Tricider. Al igual que hemos hecho en el ejemplo anterior, tendrás que copiar el SRC y seguir los mismos pasos que se han explicado. El resultado será el siguiente:

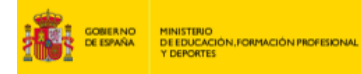

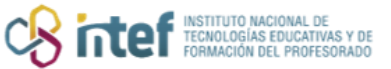

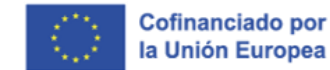

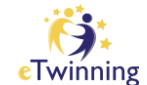

| Pages                                          |                                   |                  | Create page    | More options     |
|------------------------------------------------|-----------------------------------|------------------|----------------|------------------|
| 1 HOME<br>2 MAIN GOALS 🐱                       | Página de pru                     | eba              |                |                  |
| 3 MUSIC SHEETS v<br>4 eTwinning sinergias      | Last updated by                   | 2 sec ago        |                |                  |
| ERASMUS+<br>5 Tutoriales ~                     | Page options :                    |                  |                |                  |
| 6 Prueba                                       |                                   |                  |                |                  |
| 7 TwinBoard<br>8 Twinboard ~<br>9 EVALUATION ~ | Moderation state Char<br>Draft Pu | nge to<br>blic v | Apply          |                  |
| 10 FINAL RESULT                                |                                   |                  |                |                  |
| 11 Página de prueba v                          | ¿Que ventajas tiene la p<br>Ideas | Pros y contras   | el winning? 14 | 4 dias restantes |
|                                                |                                   |                  |                |                  |
|                                                | Ingresa una nueva idea            |                  | a (†           | Social voting    |

*Figura 44. Captura de pantalla que muestra la herramienta Tricider incrustada en la página del TwinSpace.* Elaboración propia (INTEF) a partir de la página web <u>ESEP</u>. Licencia CC BY SA

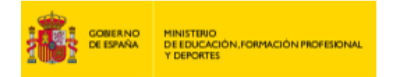

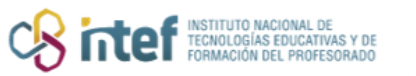

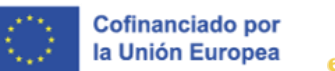

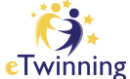

De esta manera, podemos crear una página con mucho contenido, que, además, sea interactivo y recoja todo el trabajo que hemos hecho en clase.

## Acciones relacionadas con la gestión de páginas

Tablas resumen de las acciones relacionadas con la gestión de páginas y los permisos que corresponden a cada perfil.

#### 1) Gestión general de páginas:

|                                    | Docentes<br>Administradores | Docentes | Alumnos<br>administradores |
|------------------------------------|-----------------------------|----------|----------------------------|
| Crear nuevas<br>páginas/subpáginas | $\odot$                     | $\odot$  | $\odot$                    |
| Primeros permisos de edición       | $\odot$                     | $\odot$  |                            |
| Reordenar<br>páginas/subpáginas    | $\oslash$                   | 1000     |                            |

Figura 45. Captura de pantalla que muestra los permisos que tienen administradores, docentes y estudiantes en la gestión de páginas. Elaboración propia (INTEF)

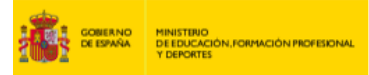

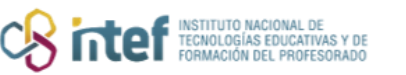

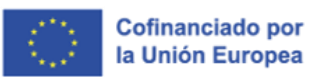

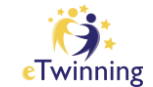

## 2) Acciones posibles para perfiles con "permiso de edición" de una página determinada:

|                                    | Docente<br>administrador | Docente    | Alumno<br>administrador | Alumno  |
|------------------------------------|--------------------------|------------|-------------------------|---------|
| Editar                             | $\odot$                  | $\bigcirc$ | $\odot$                 | $\odot$ |
| Guardar cambios                    | $\odot$                  | $\odot$    | $\odot$                 | $\odot$ |
| Cambiar opciones<br>de publicación | $\odot$                  | $\oslash$  | $\oslash$               | $\odot$ |
| Cambiar derechos<br>de edición     | $\odot$                  | $\oslash$  |                         | 1       |
| Cambiar nombre de<br>página        | $\odot$                  | $\oslash$  | $\odot$                 | $\odot$ |
| Archivar desarchivar<br>páginas    | $\odot$                  | $\odot$    |                         |         |

Figura 46. Captura de pantalla que muestra los permisos de edición de una página del TwinSpace. Elaboración propia (INTEF)

El TwinSpace también cuenta con la figura de Experto ("Expert") y Observador ("Observer"). El experto sólo puede participar en las actividades, incluyendo los encuentros online, pero no puede modificar los principales elementos del TwinSpace o invitar a nuevos miembros.

El observador puede ver el contenido del TwinSpace y solo puede editar si se le da permiso.

Esperamos que este apartado ayude a disipar todas las dudas relacionadas con la gestión de páginas y contribuya a dar nuevas ideas sobre cómo gestionar la creación de contenidos en el desarrollo de un proyecto en el TwinSpace.

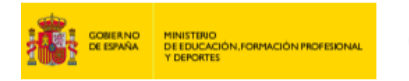

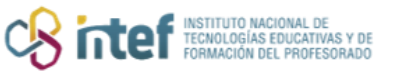

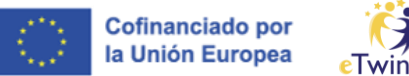

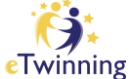

Cómo archivar una página de actividades y cómo recuperarla.

1) Sitúate sobre la página de actividades que quieres archivar, p.ej. Página de prueba.

| Pages                             |                               |           | Create page | More options |
|-----------------------------------|-------------------------------|-----------|-------------|--------------|
| 1 HOME                            | ¿Qué quiero ap                | render?   |             |              |
| 3 MUSIC SHEETS V                  | Created by<br>Last updated by | 1 sec ago |             |              |
| 4 eTwinning sinergias<br>ERASMUS+ |                               |           |             |              |
| 5 Tutoriales 🗸                    | Page options                  |           |             |              |
| 6 Prueba                          |                               |           |             |              |
| 7 TwinBoard                       |                               |           |             |              |
| 8 Twinboard 🗸                     | Moderation state Change       | to        |             |              |
| 9 EVALUATION 🗸                    | Public                        | . •       | Apply       |              |
| 10 FINAL RESULT                   | k                             |           |             |              |
| 11 Página de prueba 🗸             |                               |           |             |              |

Figura 47. Captura de pantalla que muestra una de las páginas que deseamos archivar. Elaboración propia (INTEF) a partir de la página web <u>ESEP</u>. Licencia CC BY SA

Ve a OPCIONES DE PÁGINA / "Page options" y haz clic sobre ARCHIVAR 2) PÁGINA / "Archive page".

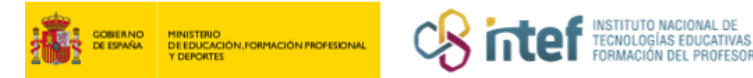

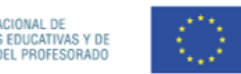

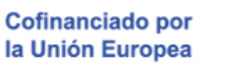

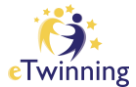

| Pages                             |                               | Create page More options |
|-----------------------------------|-------------------------------|--------------------------|
|                                   | Página de pru                 | eba                      |
| 3 MUSIC SHEETS V                  | Created by<br>Last updated by | 21 hours 33 min ago      |
| 4 eTwinning sinergias<br>ERASMUS+ |                               |                          |
| 5 Tutoriales 🗸                    | Page options                  |                          |
| 6 Prueba                          | Edit page                     |                          |
| 7 TwinBoard                       | Archive page                  |                          |
| 8 Twinboard 🗸                     | Chan                          | nge to                   |
| 9 EVALUATION 🗸                    | Pul                           | iblic Y Apply            |
| 10 FINAL RESULT                   | Export as PDF                 |                          |

*Figura 48. Captura de pantalla que muestra el botón para archivar la página del TwinSpace.* Elaboración propia (INTEF) a partir de la página web <u>ESEP</u>. Licencia CC BY SA

3) Aparecerá una ventana emergente pidiendo que aceptes archivar la página.Haz clic en Sí.

| Archive page            |                      | × |
|-------------------------|----------------------|---|
| Are you sure you want t | o archive this page? |   |
|                         | []                   |   |
| Archive                 | Cancel               |   |
|                         |                      |   |

Figura 49. Captura de pantalla que muestra ventana emergente para confirmar que se desea archivar la página. Elaboración propia (INTEF) a partir de la página web <u>ESEP</u>. Licencia CC BY SA

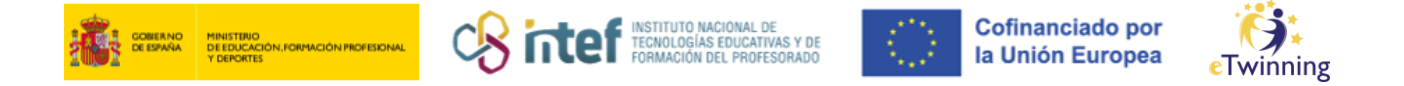

4) La página cambia de sitio, tal y como puedes ver en esta imagen, y ya no aparece en el apartado principal de PÁGINAS / "Pages". Para acceder a ella, es necesario hacer clic en More options, View Archived pages.

| Pages                                     |                                | Create page More options |
|-------------------------------------------|--------------------------------|--------------------------|
| 1 HOME                                    | Prueba                         | $\bigwedge$              |
| 3 MUSIC SHEETS ~<br>4 eTwinning sinergias | Created by<br>Last updated by  | 3 months 1 week ago      |
| 5 Tutoriales ~                            | Page options                   |                          |
| 7 TwinBoard                               | ¿Cómo te sientes hoy?          |                          |
| 8 Twinboard 🗸<br>9 EVALUATION 🖌           | You may choose up to 1 answer. |                          |
| 10 FINAL RESULT                           | Cansada                        |                          |

*Figura 50. Captura de pantalla que muestra el botón para acceder a la página archivada.* Elaboración propia (INTEF) a partir de la página web <u>ESEP</u>. <u>Licencia CC BY SA</u>

| 1 twinboard          | Página de prue  | ba               |
|----------------------|-----------------|------------------|
| 2 Nube de palabras   | Created by      |                  |
| 3 Página de prueba 🔨 | Last updated by | 7 min 15 sec ago |

*Figura 51. Captura de pantalla que muestra la sección de páginas archivadas.* Elaboración propia (INTEF) a partir de la página web <u>ESEP</u>. Licencia CC BY SA

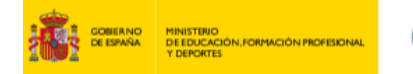

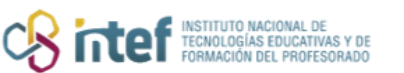

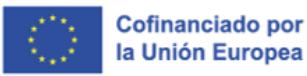

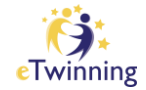

# ¿Cómo recuperar una página que está archivada? ¿Cómo hacer para que aparezca entre las páginas activas?

1) Haz clic sobre RESTAURAR PÁGINA / "Restore page".

| 1 twinboard<br>2 Nube de palabras | Página de pruel               | ba                |
|-----------------------------------|-------------------------------|-------------------|
| 3 Página de prueba 🔨              | Created by<br>Last updated by | .7 min 15 sec ago |
|                                   | Restore page                  |                   |

*Figura 52. Captura de pantalla que muestra el botón para restaurar una página.* Elaboración propia (INTEF) a partir de la página web <u>ESEP</u>. <u>Licencia CC BY SA</u>

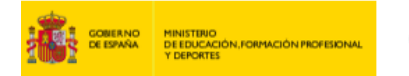

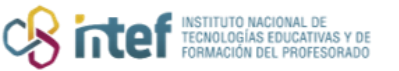

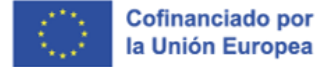

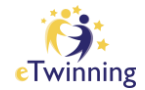

2) Haz clic en Sí en la ventana emergente.

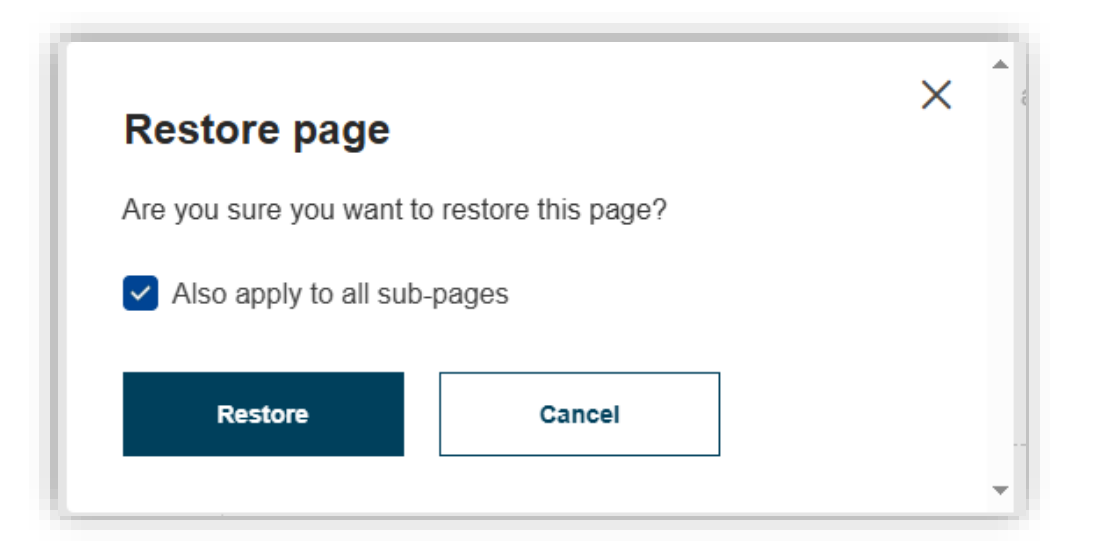

*Figura 53. Captura de pantalla que muestra ventana emergente para confirmar la restauración de la página.* Elaboración propia (INTEF) a partir de la página web <u>ESEP</u>. <u>Licencia CC BY SA</u>.

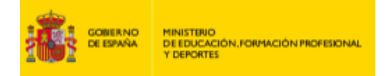

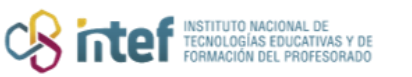

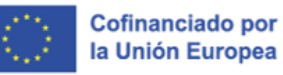

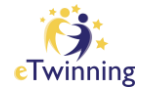

## Cómo generar una subpágina de actividades

 Supongamos que queremos crear una página de actividades nueva, que sea subpágina de la página ya existente Página de prueba.

| Pages                             |                  |           | Cre              | ate page | More options |
|-----------------------------------|------------------|-----------|------------------|----------|--------------|
| 1 HOME                            | Página de        | prueba    |                  |          |              |
| 2 MAIN GOALS 🐱                    | Created by       |           |                  |          |              |
| 3 MUSIC SHEETS 🗸                  | Last updated by  |           | 6 min 30 sec ago |          |              |
| 4 eTwinning sinergias<br>ERASMUS+ |                  |           |                  |          |              |
| 5 Tutoriales 🗸                    | Page options     |           |                  |          |              |
| 6 Prueba                          |                  |           |                  |          |              |
| 7 TwinBoard                       |                  |           |                  |          |              |
| 8 Twinboard 🗸                     | Moderation state | Change to |                  |          |              |
| 9 EVALUATION 🗸                    | Draft            | Public    | ~                | Apply    |              |
|                                   |                  |           |                  |          |              |

*Figura 54. Captura de pantalla que muestra página a la que se desea añadir una subpágina en el Twinspace.* Elaboración propia (INTEF) a partir de la página web <u>ESEP</u>. Licencia CC BY SA

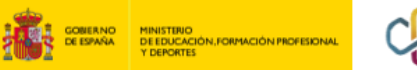

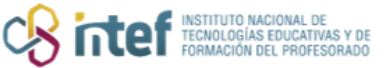

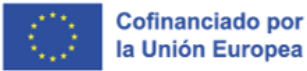

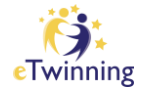

#### 2) Haz clic en CREAR PÁGINA / "Create Page".

| Pages                                                                   |                              | Create page More options : |
|-------------------------------------------------------------------------|------------------------------|----------------------------|
| 1 HOME<br>2 MAIN GOALS V                                                | Página de prueba             |                            |
| 3 MUSIC SHEETS ↓<br>4 eTwinning sinergias<br>ERASMUS+<br>5 Tutoriales ↓ | Last updated by Page options | 6 min 30 sec ago           |
| 6 Prueba<br>7 TwinBoard                                                 |                              |                            |
| 8 Twinboard                                                             | Moderation state Change to   |                            |
| 9 EVALUATION ~                                                          | Draft Public                 | ~ Apply                    |
| 10 FINAL RESULT                                                         |                              |                            |
| 11 Página de prueba                                                     |                              |                            |

*Figura 55. Captura de pantalla que muestra el botón para crear una página en el TwinSpace.* Elaboración propia (INTEF) a partir de la página web <u>ESEP</u> . <u>Licencia CC BY SA</u>

**3)** Aparecerá una ventana en la que hay que especificar el título de la subpágina. En "*Parent page*" se selecciona la página a la que se quiere anexionar.

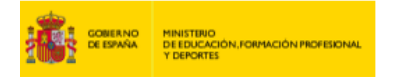

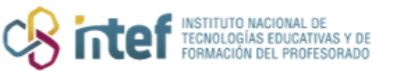

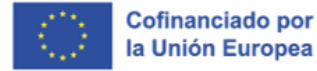

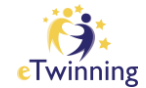

| Create page                             |        | > |          |
|-----------------------------------------|--------|---|----------|
| <b>Title</b> *<br>Don Quijote de la Man | cha    |   |          |
| Parent page<br>Página de prueba         |        | ~ |          |
| Create page                             | Cancel |   |          |
|                                         |        |   | <b>.</b> |

Figura 56. Captura de pantalla que muestra ventana emergente para seleccionar la página a la que se desea vincular una subpágina.
 Elaboración propia (INTEF) a partir de la página web <u>ESEP</u>. Licencia CC BY SA

Ahora esta subpágina puede verse en el índice. Haz clic en *Page options, Edit page* para editarla.

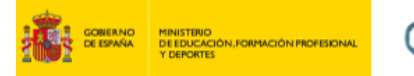

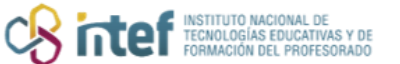

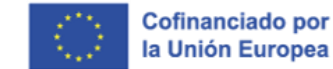

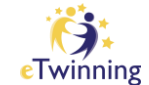

| Pages                             |                               |             |           | Create page | More options |
|-----------------------------------|-------------------------------|-------------|-----------|-------------|--------------|
| 1 HOME                            | Don Quii                      | ote de la M | ancha     |             |              |
| 2 MAIN GOALS 🐱                    |                               |             |           |             |              |
| 3 MUSIC SHEETS 🗸                  | Created by<br>Last updated by |             | 2 sec ago |             |              |
| 4 eTwinning sinergias<br>ERASMUS+ |                               |             |           |             |              |
| 5 Tutoriales 🗸                    | Page options                  |             |           |             |              |
| 6 Prueba                          | ٨                             |             |           |             |              |
| 7 TwinBoard                       | /\                            |             |           |             |              |
| 8 Twinboard 🗸                     | Moderatio                     | Change to   |           |             |              |
| 9 EVALUATION 🗸                    |                               | Public      | ~         | Apply       |              |
| 10 FINAL RESULT                   | L                             |             |           |             |              |
| 11 Página de prueba 🔺             |                               |             |           |             |              |
|                                   |                               |             |           |             |              |

*Figura 57. Captura de pantalla que muestra el botón de opciones de página en TwinSpace.* Elaboración propia (INTEF) a partir de la página web <u>ESEP</u>. Licencia CC BY SA

#### Información adicional

5) Añade el contenido en un cuadro de texto o en formato *Poll*.

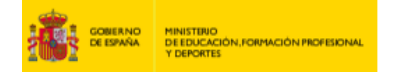

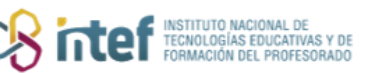

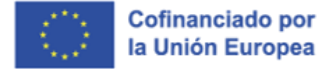

Twinning

| ītle *                                                                     |        |             |
|----------------------------------------------------------------------------|--------|-------------|
| Don Quijote de la Ma                                                       | ancha  |             |
|                                                                            |        |             |
|                                                                            |        |             |
|                                                                            |        |             |
| Add content                                                                |        |             |
| Add content                                                                |        |             |
| Add content<br>select content type<br>Text content                         | ^      | Add content |
| Add content<br>Select content type<br>Text content<br>Text content         | ^      | Add content |
| Add content<br>Select content type<br>Text content<br>Text content<br>Poll | ^<br>• | Add content |

*Figura 58. Captura de pantalla que muestra el menú para insertar texto, "poll" y "Twinboard".* Elaboración propia (INTEF) a partir de la página web <u>ESEP</u>. Licencia CC BY SA

- 1. Para el cuadro de texto, selecciona *Text content*.
- 2. En formato *Poll*, se pueden publicar ejercicios de respuesta múltiple, preguntas, etc.

6) En el lateral izquierdo, selecciona quién puede ver esta página (Visibility) y quién tiene permiso para modificar esta página (**Permissions**).

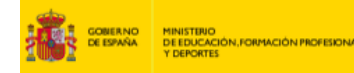

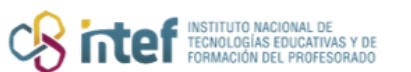

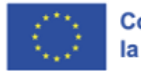

Cofinanciado por la Unión Europea

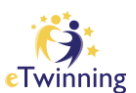

| Parent page                                                                                                    |
|----------------------------------------------------------------------------------------------------|
| Página de prueba v                                                                                                    |
|                                                                                                    |
| Visibility                                                                                                    |
| <ul> <li>Just me and administrators (draft)</li> </ul>                                                                                                    |
| O Everyone on the internet (public)                                                                                                    |
| O TwinSpace members                                                                                                    |
|                                                                                                    |
| Permissions                                                                                                    |
| Teacher Administrator                                                                                                    |
| Teacher                                                                                                    |
| Pupil Administrator                                                                                                    |
| Pupil                                                                                                    |
| Separate Separate Sep |
| Observer                                                                                                    |
| Visitor                                                                                                    |
|                                                                                                    |
| Discussion *                                                                                                    |
| A thread will be created in the forum.                                                                                                    |
| Don't allow 🗸                                                                                                    |
|                                                                                                    |

*Figura 59. Captura de pantalla que muestra las opciones de visibilidad y permisos de la página.* Elaboración propia (INTEF) a partir de la página web <u>ESEP</u>. <u>Licencia CC BY SA</u>.

<u>NOTA</u>: si en *Visibility* se selecciona *Just me and administrators*, el contenido de la web queda como borrador. Para que se publique, se selecciona la opción *Everyone on the internet* o bien *TwinSpace members*, dependiendo del perfil al que queremos mostrar el contenido.

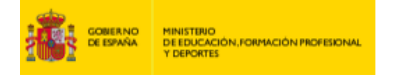

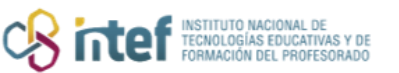

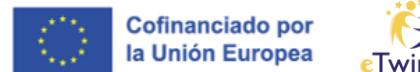

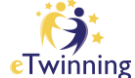

Puede elegirse si se ofrece la posibilidad de foro y debate (*Discussion*) y se puede acceder al historial de versiones (*Version history*).

| A thread will be crea                                             | ated in the forum.                                      |
|-------------------------------------------------------------------|---------------------------------------------------------|
| Allow                                                             | ~                                                       |
|                                                                   |                                                         |
| Varaian hiat                                                      |                                                         |
| Version hist                                                      | ory                                                     |
| Version hist<br>Only five versions                                | t <b>ory</b><br>s will be recorded                      |
| Version hist<br>Only five versions<br>The newest will re          | t <b>ory</b><br>s will be recorded<br>eplace the oldest |
| Version hist<br>Only five versions<br>The newest will re<br>ones. | s will be recorded eplace the oldest                    |

*Figura 60. Captura de pantalla que muestra las opciones de foro/debate y el acceso al historial de versiones.* Elaboración propia (INTEF) a partir de la página web <u>ESEP</u>. Licencia CC BY SA

<u>NOTA</u>: recuerda guardar los cambios haciendo clic en el recuadro verde "*Save changes*" en el lateral derecho de la página.

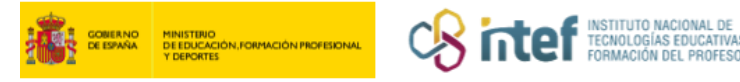

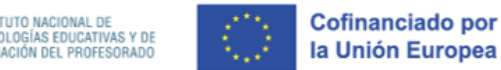

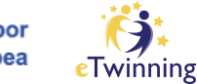

## Cómo añadir una encuesta a una página de actividades

1) Selecciona la página en la que vas a añadir la encuesta.

| Pages                                                                                                    |                                                                       | Create page More options         |
|----------------------------------------------------------------------------------------------------|-----------------------------------------------------------------------|----------------------------------|
| <ol> <li>Mis expectativas de proyecto </li> <li>Desarrollo del proyecto </li> <li>Evaluación del proyecto</li> </ol> | Status message<br>Page <u>Evaluación del proyecto</u> has been update | Close this message               |
|                                                                                                    | Evaluación del proyecto                                               |                                  |
|                                                                                                    | Go to discussion Page options :                                       |                                  |
|                                                                                                    | Esta ospacio sinvo para bacor una ovaluación del provocto             | identificando los obietivos (no) |

*Figura 61. Captura de pantalla que muestra una página seleccionada del TwinSpace.* Elaboración propia (INTEF) a partir de la página web <u>ESEP</u>. <u>Licencia CC BY SA</u>

Haz clic sobre OPCIONES DE LA PÁGINA / "Page options" y selecciona
 EDITAR PÁGINA / "Edit page" del desplegable.

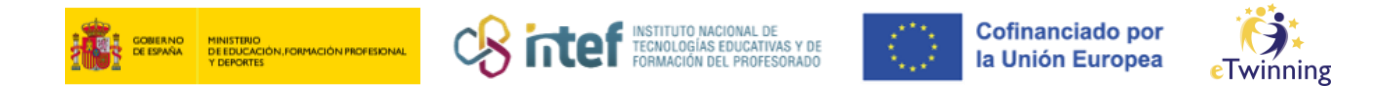

| Pages                                                                                                    |                                                                         | Create page More options                     |
|----------------------------------------------------------------------------------------------------|-------------------------------------------------------------------------|----------------------------------------------|
| <ol> <li>Mis expectativas de proyecto </li> <li>Desarrollo del proyecto </li> <li>Evaluación del proyecto</li> </ol> | Status message<br>Page <u>Evaluación del proyecto</u> has been updated. | Close this message <table-cell></table-cell> |
|                                                                                                    | Evaluación del proyecto                                                 |                                              |
|                                                                                                    | Go to discussion                                                        |                                              |
|                                                                                                    | Este espacio sirve para hacer una evaluación del provecto. ide          | ntificando los obietivos (no)                |

*Figura 62. Captura de pantalla que muestra el botón para abrir las opciones de la página.* Elaboración propia (INTEF) a partir de la página web <u>ESEP</u>. Licencia CC BY SA

3) En el recuadro de **AÑADIR CONTENIDO / "Add content"** selecciona la opción **Poll**. Después, haz clic sobre la casilla **Add content**.

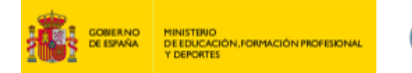

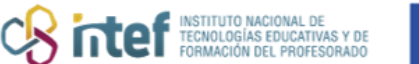

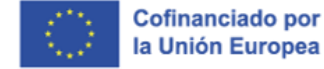

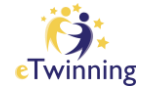

| Pagina de prueba    |   |            |
|---------------------|---|------------|
| Add content         |   |            |
| Select content type |   | <b></b>    |
| Text content        | ^ | Add conten |
| Text content        | ~ |            |
| Poll                |   |            |
|                     |   | Remove     |

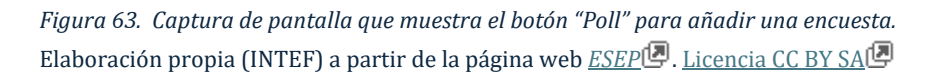

**4)** Haz clic sobre **Poll type** y selecciona la opción que más se ajuste a tus objetivos: *multiple choice* (opción múltiple), *single question* (pregunta única), *ranked choice* (encuesta sobre preferencias) y *open-ended questions* (preguntas de respuesta abierta).

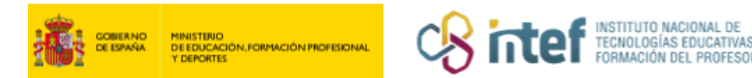

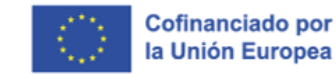

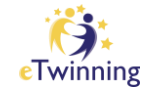

| Poll type *        | ⊕ Poll               | Remove |
|--------------------|----------------------|--------|
| - Select a value - | Poll type *          |        |
|                    | - Select a value - V |        |

*Figura 64. Captura de pantalla que muestra el menú para seleccionar el tipo de encuesta que deseamos crear.* Elaboración propia (INTEF) a partir de la página web <u>ESEP</u>. Licencia CC BY SA

**4.1.** Si has elegido la opción *multiple choice*, debes insertar la pregunta en el apartado *Question*. Seguidamente, debes establecer el número máximo de votos permitidos por usuario en el apartado *Maximum number of allowed votes*. Posteriormente, es necesario añadir las opciones que ofrecen respuestas a la pregunta en el apartado *Choices*. Es opcional subir una foto a través de *Upload image*. Se pueden subir hasta 5 archivos de máximo 10MB en formato png, gif, jpg y jpeg.

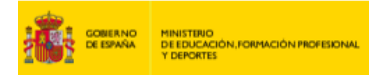

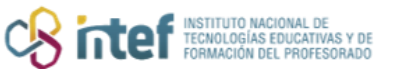

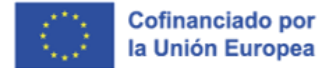

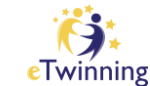

| Question                                |                       |                        |           |   |
|-----------------------------------------|-----------------------|------------------------|-----------|---|
| ¿Se han alcanzado e                     | l 80% de objetivos    | establecidos?          |           |   |
| The poll question.                      |                       |                        |           |   |
| Poll type * Multiple choice             | ~                     |                        |           |   |
| Maximum number of a                     | llowed votes          |                        |           |   |
| 1                                       |                       |                        |           | • |
| Maximum number of allow                 | ed votes per user.    |                        |           |   |
| Choices *<br>Add answer<br>Upload image | vith a maximum size ( | of 10 MB (png, gif, jp | g, jpeg). |   |

Figura 65. Captura de pantalla que muestra las opciones para crear un ejercicio de multiple choice. Elaboración propia (INTEF) a partir de la página web <u>ESEP</u>. Licencia CC BY SA

**4.1.1.** Para añadir las opciones a la pregunta, se escribe una primera posible respuesta en el recuadro *Choice* y posteriormente se hace clic sobre *Create answer*.

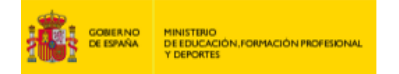

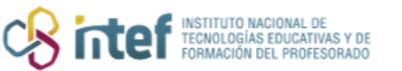

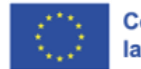

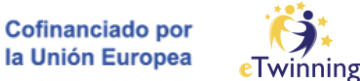

| Choice *      |                                                          |
|---------------|----------------------------------------------------------|
| Sí            |                                                          |
| Create answer | Cancel                                                   |
| Uplo mage     | each with a maximum size of 10 MB (png, gif, jpg, jpeg). |
|               |                                                          |

Figura 66. Captura de pantalla que muestra cómo se introducen las posibles respuestas en un ejercicio de multiple choice.
Elaboración propia (INTEF) a partir de la página web ESEP . Licencia CC BY SA

**4.1.2.** Seguidamente, se añade la siguiente opción de respuesta en *Add answer* y se repite el procedimiento realizado con anterioridad.

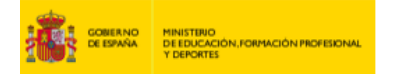

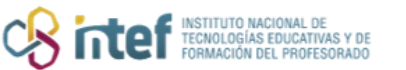

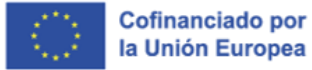

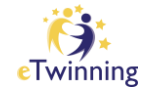

| Sí                                                                            | Delete |
|-------------------------------------------------------------------------------|--------|
| Add answer                                                                    |        |
|                                                                               |        |
| Upload image                                                                  |        |
| pload up to 5 files, each with a maximum size of 10 MB (png. gif. ipg. ipeg). |        |
|                                                                               |        |
|                                                                               |        |

Figura 67. Captura de pantalla que muestra cómo se introduce una nueva respuesta en un ejercicio de multiple choice. Elaboración propia (INTEF) a partir de la página web <u>ESEP</u>. Licencia CC BY SA

**4.1.3.** Obsérvese que está la opción de borrar las respuestas elaboradas en caso necesario. Se debe hacer clic sobre *Delete*.

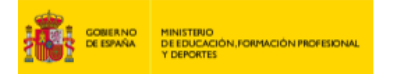

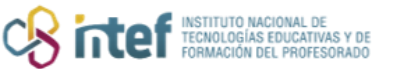

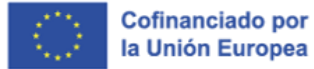

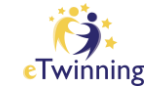

| Sí                    |                                                            | Delete             |
|-----------------------|------------------------------------------------------------|--------------------|
| Add answer            |                                                            | $\hat{\mathbf{A}}$ |
| Upload image          |                                                            |                    |
| Jpload up to 5 files, | , each with a maximum size of 10 MB (png, gif, jpg, jpeg). |                    |

*Figura 68. Captura de pantalla que muestra cómo se elimina una respuesta en un ejercicio de multiple choice.* Elaboración propia (INTEF) a partir de la página web <u>ESEP</u>. Licencia CC BY SA

**4.1.4.** Finalmente, se hace clic sobre **Create poll** y guarda los cambios en **GUARDAR CAMBIOS** / "**Save changes"** en la parte superior derecha de la página.

**4.2.** El procedimiento de creación de la opción *single question* es muy similar a la de opciones múltiples. Véase un ejemplo abajo.

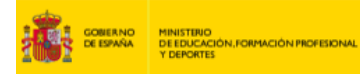

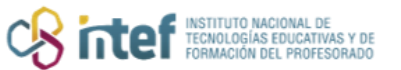

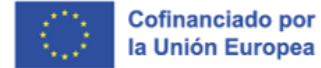

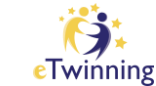

| Question                |                      |          |
|-------------------------|----------------------|----------|
| ¿Cuáles han sido las m  | ayores dificultades? |          |
| The poll question.      |                      |          |
| Poll type *             | ]                    |          |
| Single question         | ~                    |          |
| Choices *               |                      |          |
| La organización y plan  | ificación            | Delete 🗊 |
| La evaluación           |                      | Delete 🗊 |
| La atención a la divers | idad                 | Delete 🗊 |
| Add answer              |                      |          |
| Upload image            |                      |          |
|                         |                      |          |

Figura 69. Captura de pantalla que muestra cómo crear un ejercicio de "single question". Elaboración propia (INTEF) a partir de la página web <u>ESEP</u>. Licencia CC BY SA

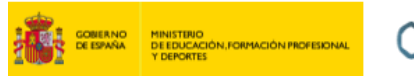

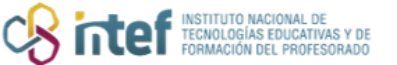

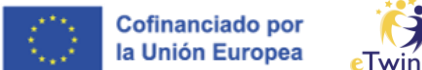

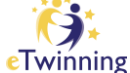

4.3. El procedimiento de creación de la opción ranked question es también muy similar al resto. Véase un ejemplo abajo.

| ⊕ Poll                                                                              | Remove         | ^      |
|-------------------------------------------------------------------------------------|----------------|--------|
|                                                                                     |                |        |
| Question ~                                                                          |                |        |
| The poll question                                                                   |                |        |
| Poll ture *                                                                         |                |        |
| Ranked choice                                                                       |                |        |
|                                                                                     |                |        |
| Allow adding options                                                                |                |        |
| Allow users with permitted roles to write in a choice. This setting will be ignored | d for ranked c | hoice. |
| Allow multiple write-in                                                             |                |        |
| Allow users to add multiple write-in options.                                       |                |        |
| Choices *                                                                           |                |        |
| La organización y planificación                                                     | Delet          | e 🗊    |
| La evaluación                                                                       | Delet          | e 🗊    |
| La atención a la diversidad                                                         | Delet          | e 🗊    |
| Add answer                                                                          |                |        |
|                                                                                     |                |        |
|                                                                                     |                |        |
| YYYY-MM-DD 🛗                                                                        |                |        |
| ::                                                                                  |                | •      |
| Date poll should be opened for voting.                                              |                |        |
|                                                                                     |                |        |
| Upload image                                                                        |                |        |
| Unload up to 5 files, each with a maximum size of 10 MR (one, oif ice, ison).       |                |        |
| oprova up to 3 mes, each with a maximum size of 10 mb (pirg, gil, jpg, jpeg).       |                |        |
| Create poll Cancel                                                                  |                |        |

Figura 70. Captura de pantalla que muestra cómo crear un ejercicio de "ranked choice". Elaboración propia (INTEF) a partir de la página web <u>ESEP</u> . Licencia CC BY SA

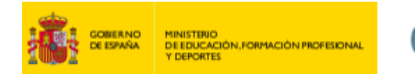

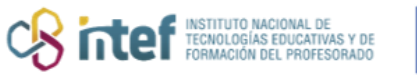

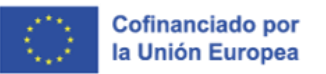

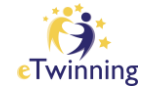

**4.4.** En el caso del *open-ended question* únicamente es necesario formular la pregunta en el recuadro **Question**.

| Question               |                 |  |
|------------------------|-----------------|--|
| ¿Tienes alguna sugeren | ncia de mejora? |  |
| The poll question.     |                 |  |
| Poll type *            |                 |  |
| Open-ended questions   | ~               |  |
| Open ended view mode   |                 |  |
| Open Ended             | ~               |  |

*Figura 71. Captura de pantalla que muestra cómo crear un ejercicio de pregunta abierta.* Elaboración propia (INTEF) a partir de la página web <u>ESEP</u>. <u>Licencia CC BY SA</u>

Las diferentes encuestas quedarían enmarcadas en la página elegida de la siguiente manera:

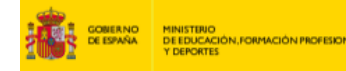

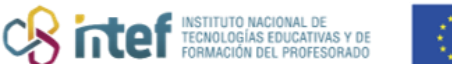

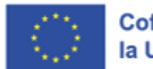

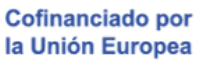

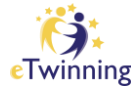

Este espacio sirve para hacer una evaluación del proyecto, identificando los objetivos (no) alcanzados y realizando posibles propuestas de mejora. ¿Se han alcanzado el 80% de objetivos establecidos? You may choose up to 1 answer. ) Sí No Submit answer ¿Cuáles han sido las mayores dificultades? You may choose up to 1 answer. La organización y planificación La evaluación La atención a la diversidad Submit answer Ordena de más a menos las actividades que requieren un rediseño Put the choices in the desired order. Actividad 1 actividad 2 Actividad 3 Submit answer

Figura 72. Captura de pantalla que muestra los ejercicios creados con "Poll" publicados en el TwinSpace. Elaboración propia (INTEF) a partir de la página web <u>ESEP</u>. Licencia CC BY SA

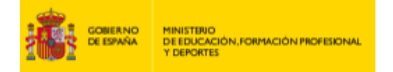

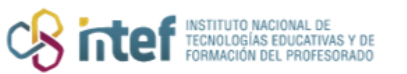

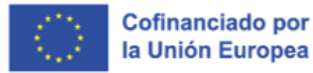

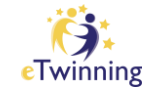

| Tienes alguna sug       | jerencia de mejo | ora? |  |
|-------------------------|------------------|------|--|
| ou may submit up to 1 a | nswer for vote.  |      |  |
| our answer              |                  |      |  |
|                         |                  |      |  |
|                         |                  |      |  |
|                         |                  |      |  |
|                         |                  |      |  |
| Submit answer           |                  |      |  |
|                         |                  |      |  |

*Figura 73. Captura de pantalla que muestra la pregunta abierta publicada en el TwinSpace.* Elaboración propia (INTEF) a partir de la página web <u>ESEP</u>. Licencia CC BY SA